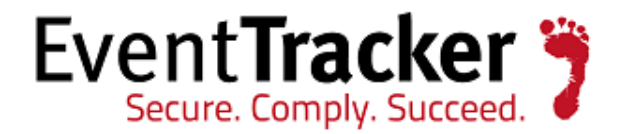

# Integrate Microsoft DNS Server (Advanced)

# EventTracker Enterprise

EventTracker 8815 Centre Park Drive Columbia MD 21045 www.eventtracker.com

Publication Date: Jun 8, 2016

# Abstract

This guide provides instructions to configure Microsoft DNS server and forward debug events to EventTracker Enterprise, which performs threat and performance analytics on collected logs.

# Scope

The configurations detailed in this guide are consistent with **EventTracker Enterprise** version 8.x and later, and DNS server hosted on **Windows server 2008 r2 and later**.

# Audience

Administrators, who wish to monitor Microsoft DNS server using EventTracker Enterprise.

The information contained in this document represents the current view of Prism Microsystems Inc. on the issues discussed as of the date of publication. Because Prism Microsystems must respond to changing market conditions, it should not be interpreted to be a commitment on the part of Prism Microsystems, and Prism Microsystems cannot guarantee the accuracy of any information presented after the date of publication.

This document is for informational purposes only. Prism Microsystems MAKES NO WARRANTIES, EXPRESS OR IMPLIED, AS TO THE INFORMATION IN THIS DOCUMENT.

Complying with all applicable copyright laws is the responsibility of the user. Without limiting the rights under copyright, this paper may be freely distributed without permission from Prism, as long as its content is unaltered, nothing is added to the content and credit to Prism is provided.

Prism Microsystems may have patents, patent applications, trademarks, copyrights, or other intellectual property rights covering subject matter in this document. Except as expressly provided in any written license agreement from Prism Microsystems, the furnishing of this document does not give you any license to these patents, trademarks, copyrights, or other intellectual property.

The example companies, organizations, products, people and events depicted herein are fictitious. No association with any real company, organization, product, person or event is intended or should be inferred.

© 2016 Prism Microsystems Corporation. All rights reserved. The names of actual companies and products mentioned herein may be the trademarks of their respective owners.

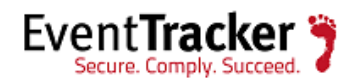

# Table of Contents

| Abstract1                                          |
|----------------------------------------------------|
| Scope1                                             |
| Audience1                                          |
| Introduction                                       |
| General Prerequisites                              |
| Configuration on DNS server workstation            |
| Prerequisites                                      |
| DNS Server Configuration                           |
| EventTracker Agent Configuration7                  |
| Configuration on EventTracker Manager workstation8 |
| Prerequisites                                      |
| Configure Malware domain watch list9               |
| Prerequisites9                                     |
| Malware script schedule9                           |
| Watch List Verification14                          |
| Configure DGA detection script14                   |
| Prerequisites14                                    |
| Python script configuration                        |
| Python script verification15                       |
| Configure DNS log parse script15                   |
| DNS log script schedule15                          |
| Configure DNS settings script                      |
| Prerequisites                                      |
| DNS settings script schedule20                     |
| Configure DNS latency script24                     |
| DNS latency script schedule                        |
| Configuration on EventTracker                      |
| Create Event Filters                               |

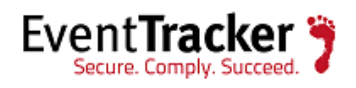

| DNS log filter                           |    |
|------------------------------------------|----|
| DNS summary log filter                   | 31 |
| DNS latency filter                       | 32 |
| Configure Log Consumption                | 34 |
| Prerequisites                            |    |
| Configure LFM for DNS query log          | 34 |
| Configure DLA for DNS miscellaneous logs |    |
| Configure Microsoft DNS KP               |    |
| Import Token Templates                   |    |
| Import Parsing Rules                     | 42 |
| Import Behavior Rule                     | 43 |
| Import Alerts                            | 44 |
| Import Flex Reports                      | 45 |
| Import Knowledge Object                  | 46 |
| Verify Microsoft DNS KP                  | 48 |
| Token Templates                          | 48 |
| Behavior Rule                            | 49 |
| Alerts                                   | 50 |
| Flex Reports                             | 51 |
| Knowledge Object                         | 52 |
| EventTracker Knowledge Pack (KP)         | 53 |
| Reports                                  | 53 |
| Behavior Rule                            | 58 |
| Alerts                                   |    |
| Knowledge Object                         | 59 |
| Create Dashboards in EventTracker        | 59 |
| Schedule Reports                         | 59 |
| Create Dashlets                          | 62 |
| Sample Dashboards                        | 64 |
|                                          |    |

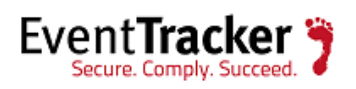

# Introduction

A **DNS server** is any computer registered to join the Domain Name System. It runs special-purpose networking software, features a public IP address, and contains a database of network names and addresses for other Internet hosts.

Microsoft Windows server operating systems can run the DNS Server service. This is a monolithic DNS server that provides many types of DNS service, including caching, Dynamic DNS update, zone transfer, and DNS notification.

# **General Prerequisites**

- 1. DNS server must be installed on **Windows 2008 R2 and later**.
- 2. **EventTracker agent 7.6 or later** should be installed on the DNS server workstation.
- 3. **PowerShell 3.0 or later** must be installed on EventTracker Manager workstation.
- 4. **EventTracker 8.x or later** must be installed on EventTracker Manager workstation for creating flex dashlets.

# Configuration on DNS server workstation Prerequisites

1. To perform this procedure, you must be **a member of the Administrators group** on the local computer, or you must have been delegated the appropriate authority. If the computer is joined to a domain, **members of the Domain Admins group** should be able to perform this procedure.

# **DNS Server Configuration**

Below mentioned procedure helps to enable debug logging on DNS server.

- 1. Logon to Windows server hosting DNS with administrative credentials.
- 2. Navigate to Start>Administrative Tools>DNS.

DNS Manager window opens;

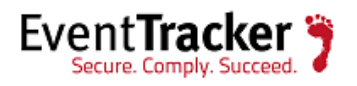

| Å                                                                                                    | DNS Manager                                                                                                    |
|----------------------------------------------------------------------------------------------------|----------------------------------------------------------------------------------------------------|
| File Action View Help                                                                                                    |                                                                                                    |
| 🧢 🔿 🖄 🖬 🕻                                                                                                    |                                                                                                    |
| DNS<br>ESXWIN2K12R2VM <sup>2</sup><br>Sim Global Logs<br>Global Logs<br>Global Logs<br>Forward Looku<br>Find Reverse Looku<br>Conditional Fo<br>Conditional Fo | Name   Configure a DNS Server   New Zone   Set Aging/Scavenging for All Zones   Scavenge Stale Resource Records   Update Server Data Files   Clear Cache   Launch nslookup   All Tasks   View   Delete   Refresh   Export List   Properties Help |
| Opens the properties dialog box                                                                                                    | for the current selection.                                                                                                    |

Figure 1

3. Right-click on your configured DNS server and click **Properties**.

DNS server properties window opens:

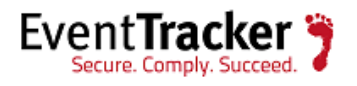

| E                                                                                                    | SXWIN | I2K12R2\  | /M2 Propert | ies ? X    |
|----------------------------------------------------------------------------------------------------|-------|-----------|-------------|------------|
| Interfaces                                                                                                    | Forw  | arders    | Advanced    | Root Hints |
| Debug Loggin                                                                                                    | g     | Event     | Logging     | Monitoring |
| To assist with debugging, you can record the packets sent and received<br>by the DNS server to a log file. Debug logging is disabled by default.<br>Compackets for debugging<br>Packet direction:<br>Transport protocol:                                                                                                    |       |           |             |            |
|                                                                                                    | - {   | least one |             | least one  |
| ✓ Incoming       )       least one       ✓ TCP       )       least one         Packet contents:       Packet type:         ✓ Queries/Transfers       ✓ Request       >       select at least one         ✓ Updates       >       select at least one       ✓ Response       >       select at least one         ○ Notifications       >       Image: Select at least one       ✓ Response       >       select at least one         ○ Notifications       >       >       Select at least one        >       >         ○ Notifications       >       >       >       >       >       >       >         ○ Updates       >       >       >       >       >       >       >       >       >       >         ○ Updates       >       >       >       >       >       >       >       >       >       >       >       >       >       >       >       >       >       >       >       >       >       >       >       >       >       >       >       >       >       >       >       >       >       >       >       >       >       >       >       >       >       >       >< |       |           |             |            |
| Log file<br>File path and name: c:\dns\dns.txt<br>Maximum size (bytes): 100000                                                                                                    |       |           |             |            |
|                                                                                                    | OK    | Cance     | l Apply     | / Help     |

- 4. Click **Debug Logging** tab and select checkboxes as shown in the above example.
- 5. In the **Log file** section, select appropriate path for log file storage and set maximum file size as **100 KB**.
- 6. Click **Apply** to save.
- 7. Open PowerShell with administrative privileges, enter following command to enable DNS log file roll-over.

Set-DnsServerDiagnostics – EnableLogFileRollover \$true

```
Windows PowerShell
Copyright (C) 2013 Microsoft Corporation. All rights reserved.
PS C:\Windows\system32> Set-DnsServerDiagnostics -EnableLogFileRollover $true
PS C:\Windows\system32>
```

Figure 3

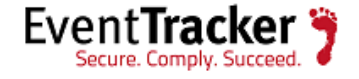

 To verify log file rollover setting, open registry editor and navigate to HKEY\_LOCAL\_MACHINE>SYSTEM>CurrentControlSet>Services>DNS>Parameters. Check if registry name EnableLogFileRollover has value set as '1".

# EventTracker Agent Configuration

Below mentioned procedure helps to configure DNS log file transfer to EventTracker Manager.

| EventTracker Agent Configuration                                                                                                    | x  |  |
|----------------------------------------------------------------------------------------------------|----|--|
| File Help                                                                                                    |    |  |
| C Select Systems                                                                                                    |    |  |
| ESXWIN2K12R2VM2   Agent based system                                                                                                    |    |  |
| Apply the following settings to specified Agents                                                                                                    |    |  |
| <u>M</u> anager destinations:                                                                                                    |    |  |
| 192.168.1.174, ESXWIN2K12R2VM2, pnpl-2-kp.Toons.local, pnpl-3-kp.Toons.loca                                                                                                    | al |  |
| Log Backup Performance Network Connections                                                                                                    |    |  |
| Managers   Event Filters   System Monitor   Monitor Processes   Service                                                                                                    | s  |  |
| Logfile Monitor File Transfer Config Assessment syslog FTP server                                                                                                    |    |  |
| This feature allows file transfer of selected Windows and application log files at<br>scheduled times. Windows logs that are filtered out by the real-time settings are<br>translated and cached for transfer (further filtering is available). Application log<br>files placed in the folder are transferred. |    |  |
| Manager Port Encrypted Add                                                                                                    | 1  |  |
| ESXWIN2K12B2VM2 14505 No                                                                                                    | 4  |  |
| PNPL-TEST4 14505 Yes <u>Edit</u>                                                                                                    |    |  |
| < III > <u>R</u> emove                                                                                                    |    |  |
| Send Windows events via <u>File</u> Transfer Fil <u>t</u> ers                                                                                                    |    |  |
| ✓ Send other log files C:\dns                                                                                                    |    |  |
| All files placed in this folder will be transferred to the configured manager(s). Frequency Purge Transferred Files Advasced                                                                                                    |    |  |
|                                                                                                    |    |  |
| ○ Daily at:       2:22:15 PM →         Set 0 to disable purging       Send Now                                                                                                    |    |  |
|                                                                                                    | -  |  |
| Save Close                                                                                                    |    |  |
|                                                                                                    |    |  |

Figure 4

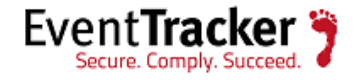

- 1. Logon to Windows server hosting DNS with administrative credentials.
- 2. Open EventTracker Agent Configuration, select File Transfer tab.
- 3. In the Manager section, click Add.

DLA Manager pane opens;

| DLA Manager                                                                                                    | x |  |  |  |
|----------------------------------------------------------------------------------------------------|---|--|--|--|
| For successful processing of Windows logs that are filtered out<br>by the real-time settings, an instance of EventTracker Receiver<br>MUST be running on the configured port.<br>Please make sure that a Virtual Collection Point is configured on<br>the target system with appropriate Receiver port number. |   |  |  |  |
| <u>System:</u> 192.168.1.174                                                                                                    |   |  |  |  |
| Port 14505                                                                                                    |   |  |  |  |
| Encrypt: No                                                                                                    |   |  |  |  |
| <u> </u>                                                                                                    |   |  |  |  |

Figure 5

- 4. Enter the IP Address of **EventTracker Manager workstation** in System field and **14505** in port field.
- 5. Set encryption as per your network requirements.
- 6. Click **OK** and **Save** to apply changes.

# Configuration on EventTracker Manager workstation

# Prerequisites

- 1. Download DNS KP package provided by EventTracker Support.
- Extract downloaded files to C:\Program Files (x86)\Prism Microsystems\EventTracker\Configuration Files\

EventTracker installation folder

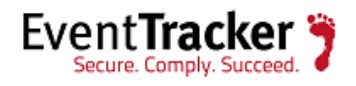

# Configure Malware domain watch list

This section provides instructions to download online malware domain list and store it as a watch list on EventTracker Manager. Domains in DNS logs are verified against this watch list for malware detection.

## Prerequisites

- 1. Administrative privileges to EventTracker Manager workstation.
- 2. Web access to <a href="http://mirror1.malwaredomains.com/files/domains.txt">http://mirror1.malwaredomains.com/files/domains.txt</a>.
- 3. 'SQLPS" module must be installed on PowerShell.
- 4. PowerShell modules can be downloaded online using following command.

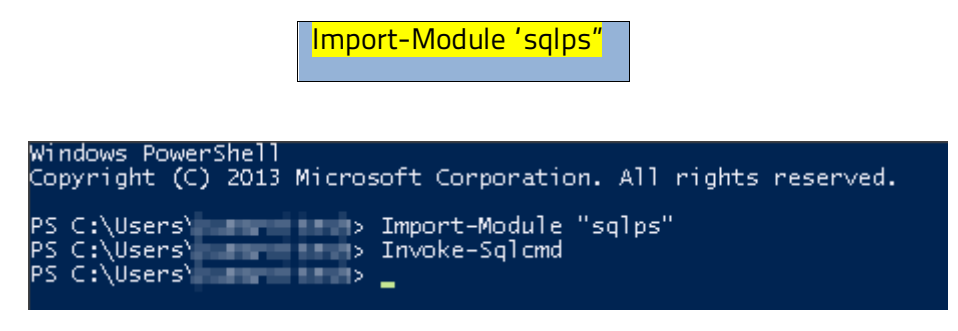

Figure 6

## Malware script schedule

- 1. Logon to EventTracker Manager workstation with administrative privileges.
- 2. Navigate to Start>Administrative Tools>Task Scheduler.

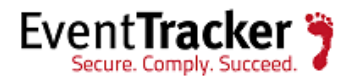

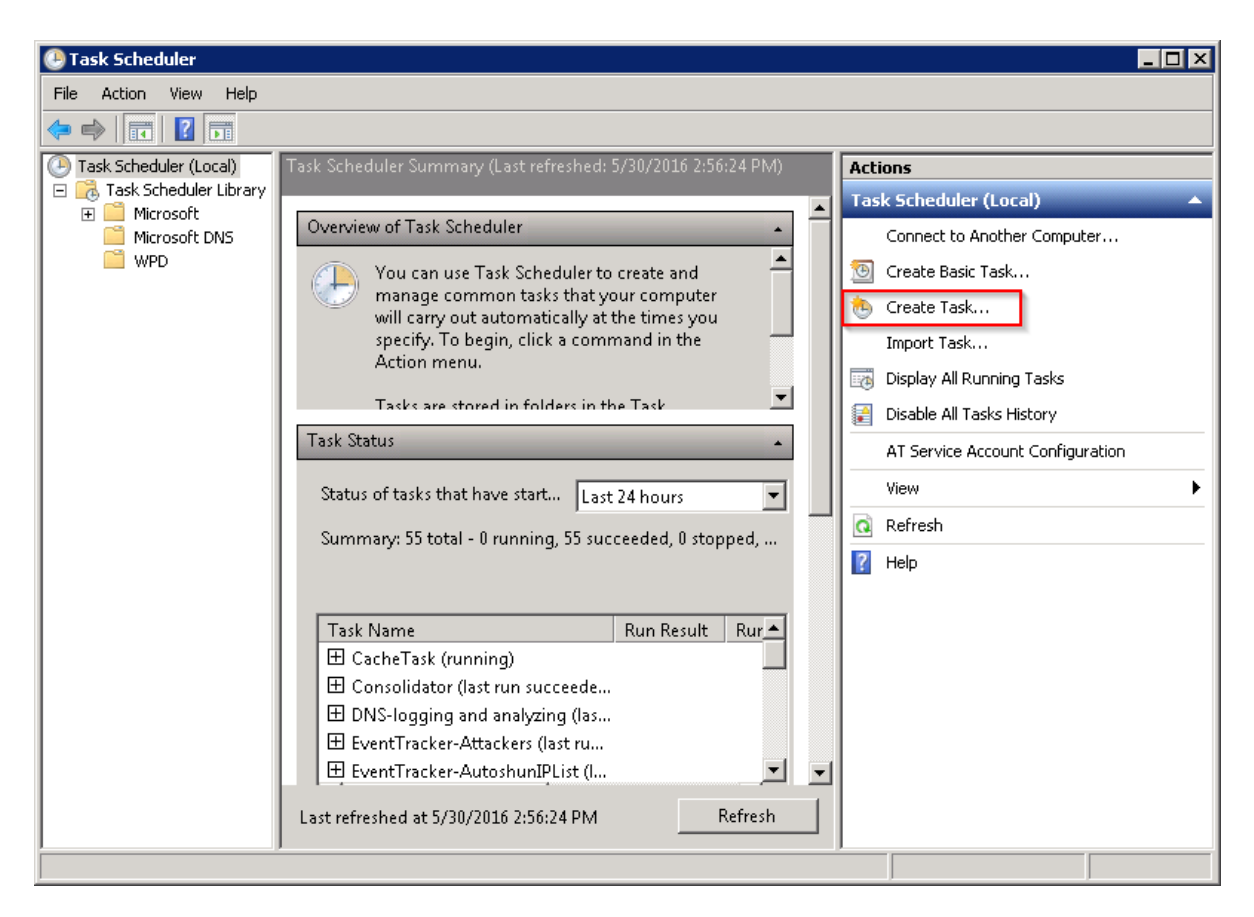

Figure 7

- 3. In the Actions tab select Create task.
- 4. Configure Task properties as shown below.

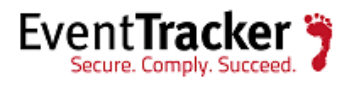

| Malware list update Properties (Local Computer)                                                                                                    | ×                    |  |  |  |
|----------------------------------------------------------------------------------------------------|----------------------|--|--|--|
| General Triggers Actions Conditions Settings History                                                                                                    |                      |  |  |  |
| Name: Malware list update                                                                                                    |                      |  |  |  |
| Location: \Microsoft DNS                                                                                                    |                      |  |  |  |
| Author:                                                                                                    |                      |  |  |  |
| Description:                                                                                                    |                      |  |  |  |
| Security options                                                                                                    |                      |  |  |  |
| When running the task, use the following user account:                                                                                                    |                      |  |  |  |
| P TOTATA annualizada                                                                                                    | Change User or Group |  |  |  |
| Run only when user is logged on     A second second secon |                      |  |  |  |
| Run whether user is logged on or not                                                                                                    |                      |  |  |  |
| Do not store password. The task will only have access to local computer resources.                                                                                                    |                      |  |  |  |
| Run with highest privileges                                                                                                    |                      |  |  |  |
| ☐ Hidden Configure for: Windows Vista™, Windows Server™ 2008                                                                                                    | •                    |  |  |  |
|                                                                                                    | OK Cancel            |  |  |  |

5. Select **General** tab, provide appropriate task name and in **Security options** section, enable **'Run weather user is logged on or not**" and **'Run with highest privileges**" options.

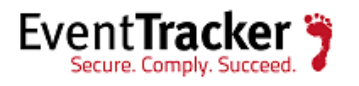

| Edit Trigger                                                                                                    |
|----------------------------------------------------------------------------------------------------|
| Begin the task: On a schedule Settings One time Start: 5/30/2016 Start: 2:56:59 PM Synchronize across time zones |
| C Daily<br>Weekly<br>Monthly Recur every: Weeks on: Sunday Monday Wednesday Tuesday Friday Saturday              |
| Advanced settings                                                                                                |
| Delay task for up to (random delay): 1 hour                                                                      |
| Repeat task every: 1 hour      for a duration of: 1 day                                                          |
| Stop all running tasks at end of repetition duration                                                             |
| Stop task if it runs longer than:                                                                                |
| Expire: 5/30/2017 Synchronize across time zones                                                                  |
| ✓ Enabled                                                                                                    |
| OK Cancel                                                                                                    |

Figure 9

6. Select **Triggers** tab, select **Weekly** with appropriate schedule settings.

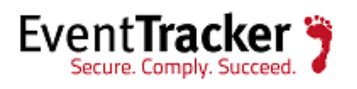

| dit Action<br>You must specify what action this task wi | Il perform. |
|---------------------------------------------------------|-------------|
| Action: Start a program                                 |             |
| Program/script:<br>powershell.exe                       | Browse      |
| Start in (optional):                                    |             |
|                                                         | OK Cancel   |

Figure 10

7. Select **Actions** tab, enter **'powershell.exe**" as program name and compose argument as given below:

powershell.exe -executionpolicy bypass -file "C:\Program Files (x86)\Prism Microsystems\EventTracker\Configuration Files\DNS\Scripts\malware domain list download.ps1"

EventTracker installation folder

8. Click **OK** to save task.

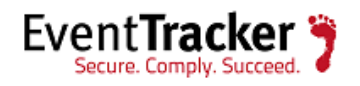

## Watch List Verification

| Dashboard Incidents Behavior Searc     | h Reports My EventTrad     | ker Change Audit Config Asse | essment                             |
|----------------------------------------|----------------------------|------------------------------|-------------------------------------|
| ACTIVE WATCH LISTS                     |                            |                              | <ul> <li>⊕ ☆</li> </ul>             |
| GROUPS 🕑 🍘 🗓                           | DOMAINS/MALWAREL           | IST                          | Page size 20 ▼<br>2 ① ⑦ ⑦ ⑧ ∂, ∂, ◎ |
| IP Address     AutoshunbadlPList       | + PATTERN                  | ADDED BY                     |                                     |
| EmergingThreatBlocked                  | ①.net@phishing             | ETAdmin                      | 5/27/2016 5:58:24 PM 🕜 🗖            |
| Processes     FO: KnownExeW/hitelist   | + 0000mps.webpreview.dsl.n | et@malicious ETAdmin         | 5/27/2016 5:56:28 PM 🧭 🗖            |
| ······································ | + 007.com@Kronos           | ETAdmin                      | 5/27/2016 5:58:24 PM 🕜 🗖            |
| Unsafe List     Services               | + 03574cd.netsolhost.com@l | ocky ETAdmin                 | 5/27/2016 5:58:24 PM 🕜 🗖            |
| Port No                                | + 0735sh.com@malicious     | ETAdmin                      | 5/27/2016 5:56:28 PM 🕜 🗖            |
| Domains                                | + 101.boquan.net@malicious | s ETAdmin                    | 5/27/2016 5:56:28 PM 🕜 🗖            |

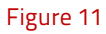

 After successful script execution, to verify new watch list on EventTracker, logon to EventTracker Manager and navigate to Admin>Active Watch Lists. New watch list named 'Malware list" can be found under 'Domains" group.

# Configure DGA detection script

For DGA and detection python script is employed. Domains in DNS logs are verified against this script to identify suspicious domains.

## Prerequisites

- 1. **Python 3.x or later** must be installed.
- 2. Python '**Pip**" module must be installed.

## Python script configuration

- Move content from C:\Program Files (x86)\Prism Microsystems\EventTracker\Configuration Files\DNS\dga\_detector-master to Python installation directory.
- 2. Extract download file to python installation directory.
- 3. Navigate to Python installation directory.
- 4. Install 'tldextract" from online python repository using following parameters.

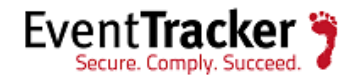

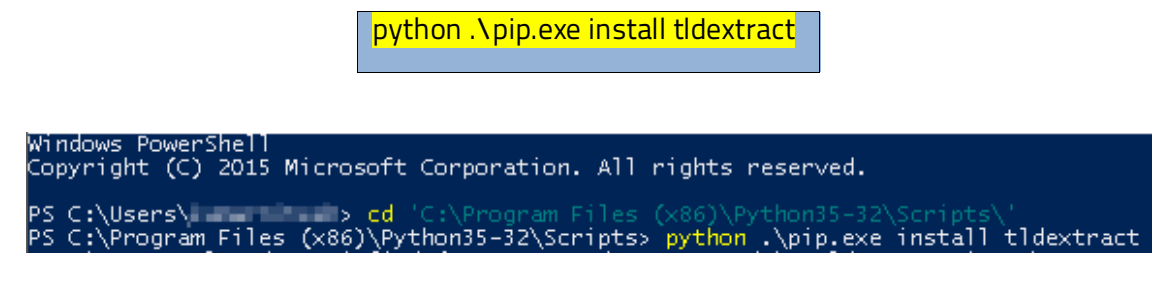

## Python script verification

1. After successful completion, check script execution as follows.

python .\dga\_detector.py

| PS C:\Program Files (x86)\Pytho | on35-32> python .\dga_detector.py |
|---------------------------------|-----------------------------------|
|                                 |                                   |
|                                 |                                   |
|                                 |                                   |
| 7_/-/ / / 7_/   7               | ;_/-//(/_; {/ (/_; (/_//,_/ ) )   |
|                                 |                                   |
| usage: aga_aetector.py [-n] [-a | I DUMAINJ [-T FILE]               |
| DGA domain detection            |                                   |
| ontional arguments:             |                                   |
| -h,help show th                 | is help message and exit          |
| -d DOMAIN,domain DOMAIN         |                                   |
| Domain<br>frug file gur gile wi | to check                          |
| -T FILE,TTIE FILE FILE WI       | th domains. One per line          |

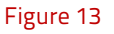

# Configure DNS log parse script

This script performs following activities:

- 1. Merges and parses raw DNS logs.
- 2. Detects malicious domains in DNS logs.
- 3. Detects DGA domains in DNS logs.
- 4. Summarizes DNS logs into various parameters.
- 5. Generates alert for suspicious domains and abnormal counts, detected in summary results.

## DNS log script schedule

- 1. Logon to EventTracker Manager workstation with administrative privileges.
- 2. Navigate to Start>Administrative Tools>Task Scheduler.

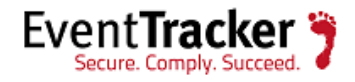

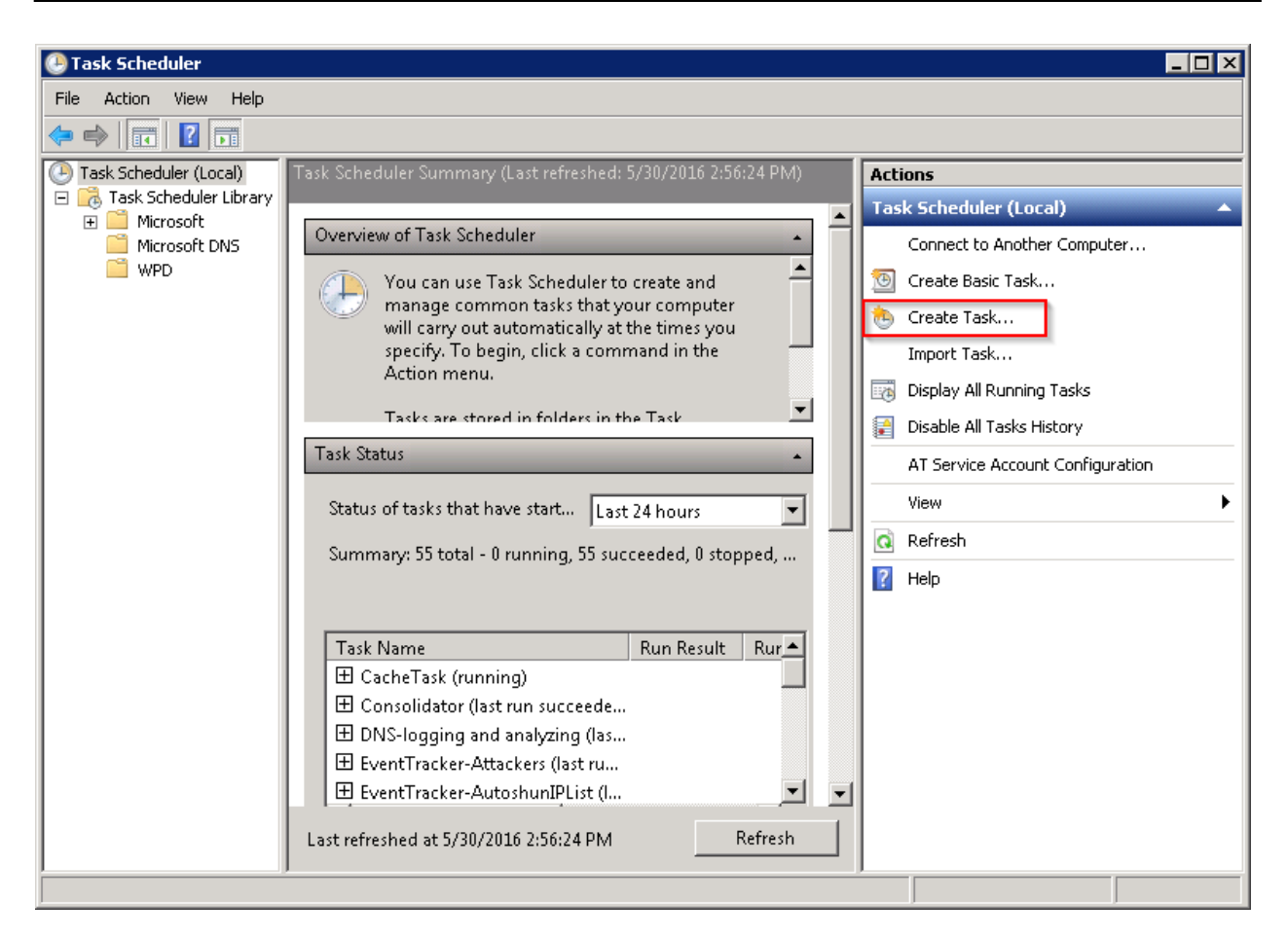

Figure 14

- 3. In the Actions tab select Create task.
- 4. Configure Task properties as shown below.

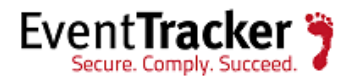

| 🕒 DNS-logging                                        | and analyzing Propertie                                                            | es (Local Computer)                  |           | × |  |
|------------------------------------------------------|------------------------------------------------------------------------------------|--------------------------------------|-----------|---|--|
| General Triggers Actions Conditions Settings History |                                                                                    |                                      |           |   |  |
| Name:                                                | DNS-logging and analy                                                              | zing                                 |           |   |  |
| Location:                                            | \Microsoft DNS                                                                     |                                      |           |   |  |
| Author:                                              | Filling providents                                                                 | e                                    |           |   |  |
| Description:                                         |                                                                                    |                                      |           |   |  |
| _ Security op                                        | tions                                                                              |                                      |           |   |  |
| When runr                                            | ing the task, use the follo                                                        | owing user account:                  |           |   |  |
| Change User or Group                                 |                                                                                    |                                      |           |   |  |
| Run only when user is logged on                      |                                                                                    |                                      |           |   |  |
| Run wh                                               | Run whether user is logged on or not                                               |                                      |           |   |  |
| 🗖 Do i                                               | Do not store password. The task will only have access to local computer resources. |                                      |           |   |  |
| Run with highest privileges                          |                                                                                    |                                      |           |   |  |
| 🗖 Hidden                                             | Configure for: 🛛                                                                   | Vindows Vista™, Windows Server™ 2008 | •         |   |  |
|                                                      |                                                                                    |                                      | OK Cancel |   |  |

5. Select **General** tab, provide appropriate name and in **Security options** section, enable **'Run weather user is logged on or not**" and **'Run with highest privileges**" options.

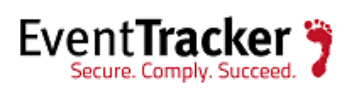

| Edit Trigger                                                                                                    |
|----------------------------------------------------------------------------------------------------|
| Begin the task: On a schedule  Settings  One time Start: 5/30/2016 2:42:33 PM Synchronize across time zones  August Recur every: 1 days Monthly                                                                                                    |
| Advanced settings Delay task for up to (random delay): 1 hour   Repeat task every: 1 hour for a duration of: 1 day                                                                                                    |
| <ul> <li>Stop all running tasks at end of repetition duration</li> <li>Stop task if it runs longer than: 3 days</li> <li>Expire: 5/30/2017 Stop task if it runs longer than: 5:05:49 PM</li> <li>Expire: 5/30/2017 Stop task if it runs longer than: 5:05:49 PM</li> <li>Expire: 5/30/2017 Enabled</li> </ul> |
| OK Cancel                                                                                                    |

Figure 16

6. Select **Triggers** tab, select **Daily** with appropriate schedule settings to ensure hourly execution.

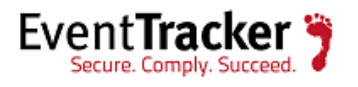

| Edit Action                                      | X                        |
|--------------------------------------------------|--------------------------|
| You must specify what action this task will perf | orm.                     |
| Action: Start a program                          | •                        |
| - Settings                                       |                          |
| Program/script:                                  |                          |
| powershell.exe                                   | Browse                   |
| Add arguments (optional):                        | powershell.exe -executio |
| Start in (optional):                             |                          |
|                                                  |                          |
|                                                  |                          |
|                                                  |                          |
|                                                  |                          |
|                                                  |                          |
|                                                  |                          |
|                                                  |                          |
|                                                  | OK Cancel                |
|                                                  |                          |

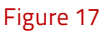

7. Select **Actions** tab, enter '**powershell.exe**" as program name and compose argument as given below:

powershell.exe -executionpolicy bypass -file "<mark>C:\Program Files (x86)\Prism</mark> Microsystems\EventTracker\Configuration Files\DNS\Scripts\Get-Dnslog.ps1" – computername ESXWIN2K12R2VM2 –errorthreshold 600 –summarythreshold 1000

EventTracker installation folder

EventTracker agent workstation name

Threshold to trigger alerts for DNS error traffic parameters (i.e. domain, client, error types).

Threshold to trigger alerts for DNS summary traffic parameters (i.e. domain, client, record types).

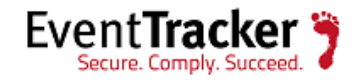

8. Click **OK** to save task.

# Configure DNS settings script

This script performs following activities:

- 1. Detects DNS settings of configured IP address range.
- 2. Generates alerts for anomalies in DNS settings of workstations.

## Prerequisites

1. **Domain administrator privileges** must be used for scheduling this script.

## DNS settings script schedule

- 1. Logon to EventTracker Manager workstation with administrative privileges.
- 2. Navigate to Start>Administrative Tools>Task Scheduler.

| 🕑 Task Scheduler                                                                                                |                                                                                                    |                                                                                                    |
|----------------------------------------------------------------------------------------------------|----------------------------------------------------------------------------------------------------|----------------------------------------------------------------------------------------------------|
| File Action View Help                                                                                           |                                                                                                    |                                                                                                    |
| 🗢 🔿 📊 🛿 🗊                                                                                                    |                                                                                                    |                                                                                                    |
| Task Scheduler (Local)<br>Task Scheduler Library<br>Task Scheduler Library<br>Microsoft<br>Microsoft DNS<br>WPD | Task Scheduler Summary (Last refreshed: 5/30/2016 2:56:24 PM)         Overview of Task Scheduler         You can use Task Scheduler to create and manage common tasks that your computer will carry out automatically at the times you specify. To begin, click a command in the Action menu.         Tasks are stored in folders in the Task         Task status         Status of tasks that have start         Last 24 hours         Summary: 55 total - 0 running, 55 succeeded, 0 stopped,         Task Name         Run Result         Run Cache Task (running)         Consolidator (last run succeede         DNS-logging and analyzing (las         EventTracker-Attackers (last ru         EventTracker-AutoshuniPList (l         Last refreshed at 5/30/2016 2:56:24 PM | Actions Task Scheduler (Local) Connect to Another Computer Create Basic Task Tmport Task Import Task Display All Running Tasks Disable All Tasks History AT Service Account Configuration View Refresh Help |
|                                                                                                    |                                                                                                    |                                                                                                    |

Figure 18

3. In the Actions tab select Create task.

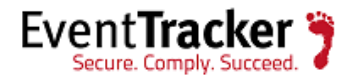

4. Configure Task properties as shown below.

| 🕒 Create Task                                                                      | ×                                                     |  |  |  |
|------------------------------------------------------------------------------------|-------------------------------------------------------|--|--|--|
| General Trig                                                                       | gers Actions Conditions Settings                      |  |  |  |
| Name:                                                                              | DNS-settings retrieval                                |  |  |  |
| Location:                                                                          | \Microsoft DNS                                        |  |  |  |
| Author:                                                                            | 70000 constant                                        |  |  |  |
| Description:                                                                       |                                                       |  |  |  |
|                                                                                    |                                                       |  |  |  |
|                                                                                    | <u></u>                                               |  |  |  |
| Security opt                                                                       | ions                                                  |  |  |  |
| When runni                                                                         | ing the task, use the following user account:         |  |  |  |
| 100.014                                                                            | Change User or Group                                  |  |  |  |
| C Run only when user is logged on                                                  |                                                       |  |  |  |
| • Run whether user is logged on or not                                             |                                                       |  |  |  |
| Do not store password. The task will only have access to local computer resources. |                                                       |  |  |  |
| Run with highest privileges                                                        |                                                       |  |  |  |
| 🗖 Hidden                                                                           | Configure for: Windows Vista™, Windows Server™ 2008 💌 |  |  |  |
|                                                                                    | OK Cancel                                             |  |  |  |

#### Figure 19

5. Select **General** tab, provide appropriate name and in **Security options** section, enable '**Run** weather user is logged on or not" and '**Run with highest privileges**" options.

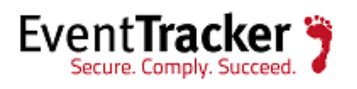

| Edit Trigger                                                                                                    |  |  |  |  |
|----------------------------------------------------------------------------------------------------|--|--|--|--|
| Begin the task:       On a schedule         Settings         One time       Start:       5/30/2016       2:56:59 PM       Image: Synchronize across time zones |  |  |  |  |
| C Daily<br>Weekly<br>Monthly C Monthly Friday Friday Saturday                                                                                                  |  |  |  |  |
| Advanced settings                                                                                                    |  |  |  |  |
| Delay task for up to (random delay): 1 hour                                                                                                    |  |  |  |  |
| ■ Repeat task every: 1 hour ■ for a duration of: 1 day ■                                                                                                    |  |  |  |  |
| Stop all running tasks at end of repetition duration                                                                                                    |  |  |  |  |
| Stop task if it runs longer than:                                                                                                    |  |  |  |  |
| Expire: 5/30/2017 🔄 3:22:54 PM 🚔 🔲 Synchronize across time zones                                                                                               |  |  |  |  |
| ☑ Enabled                                                                                                    |  |  |  |  |
| OK Cancel                                                                                                    |  |  |  |  |

Figure 20

6. Select **Triggers** tab, select **Weekly** with appropriate schedule setting.

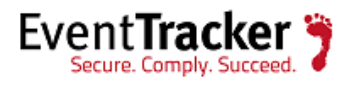

| dit Action<br>You must specify what action this task wi | Il perform. |
|---------------------------------------------------------|-------------|
| Action: Start a program                                 |             |
| Program/script:<br>powershell.exe                       | Browse      |
| Start in (optional):                                    |             |
|                                                         | OK Cancel   |

Figure 21

7. Select **Actions** tab, enter **'powershell.exe**" as program name and compose argument as given below:

powershell.exe -executionpolicy bypass -file "<mark>C:\Program Files (x86)\Prism</mark> Microsystems\EventTracker\Configuration Files\DNS\Scripts\Get-Dnssetting.ps1" -start 192.168.1.118 -end 192.168.1.120 -recprim 192.168.1.11 -recsec 192.168.1.12

EventTracker installation folder

DNS script location

IP address range of workstations

Prescribed primary and secondary DNS servers

8. Click **OK** to save task.

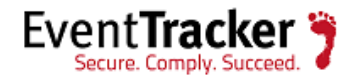

# Configure DNS latency script

This script measures DNS latency against locally configured and public DNS servers. E.g. OpenDNS, Google.

## DNS latency script schedule

- 1. Logon to EventTracker Manager workstation with administrative privileges.
- 2. Navigate to **Start>Administrative Tools>Task Scheduler**.

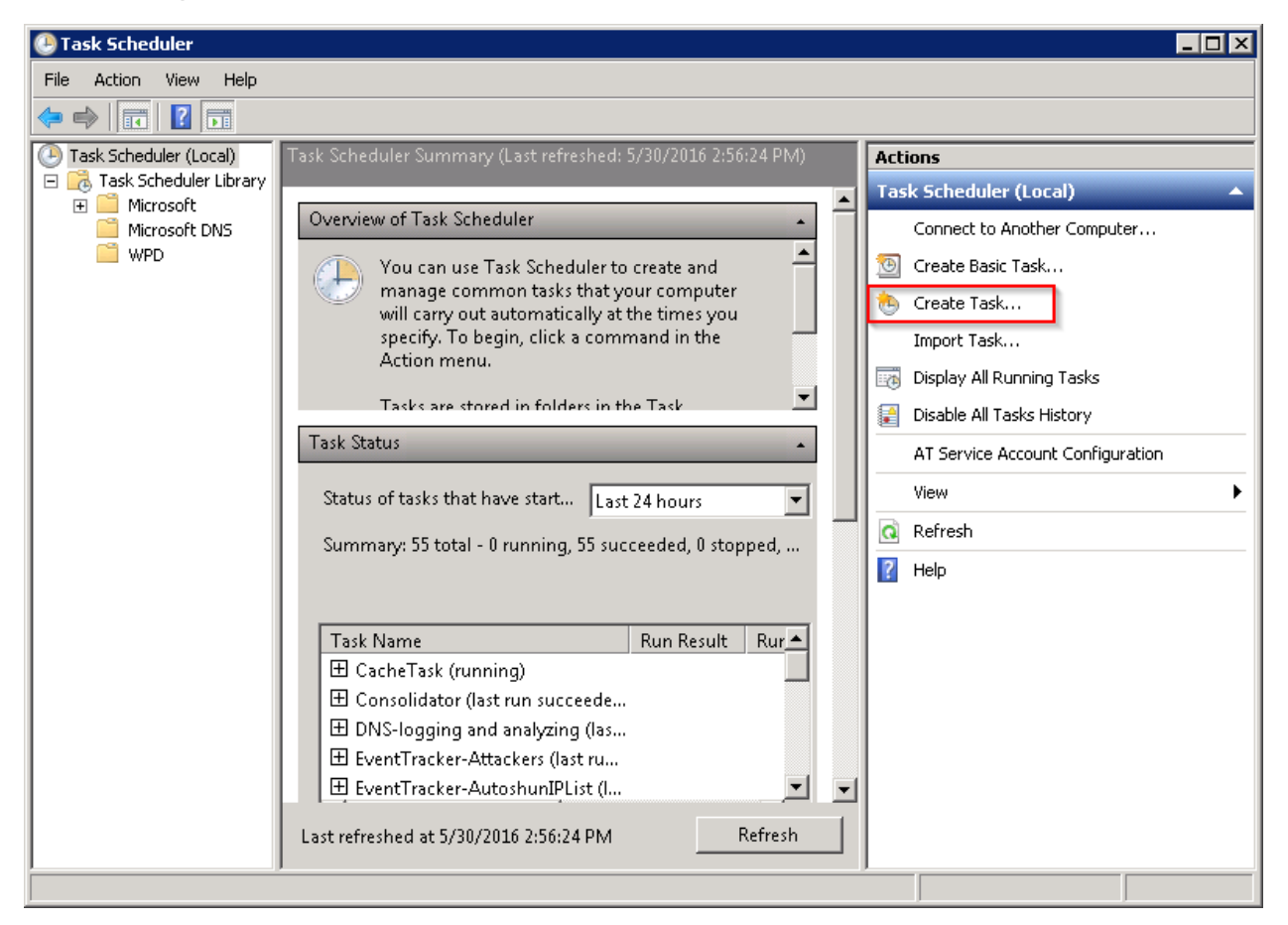

Figure 22

- 3. In the Actions tab select Create task.
- 4. Configure Task properties as shown below:

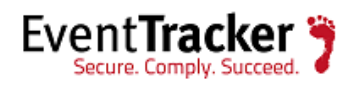

| 🕒 Create Task                                                                      | ×                                                                                                    |  |  |  |
|------------------------------------------------------------------------------------|----------------------------------------------------------------------------------------------------|--|--|--|
| General Trig                                                                       | gers Actions Conditions Settings                                                                                                    |  |  |  |
| Name:                                                                              | DNS-latency measurement                                                                                                    |  |  |  |
| Location:                                                                          | \Microsoft DNS                                                                                                    |  |  |  |
| Author:                                                                            | T TO THE ANY AND A STATE OF A STATE OF A STA |  |  |  |
| Description:                                                                       |                                                                                                    |  |  |  |
|                                                                                    |                                                                                                    |  |  |  |
|                                                                                    |                                                                                                    |  |  |  |
| E Security opt                                                                     | tions                                                                                                    |  |  |  |
| When runn                                                                          | ing the task, use the following user account:                                                                                                    |  |  |  |
| 100009-0                                                                           | Change User or Group                                                                                                    |  |  |  |
| Run only when user is logged on                                                    |                                                                                                    |  |  |  |
| 💿 Run whe                                                                          | ether user is logged on or not                                                                                                    |  |  |  |
| Do not store password. The task will only have access to local computer resources. |                                                                                                    |  |  |  |
| 🔽 Run with                                                                         | h highest privileges                                                                                                    |  |  |  |
| 🗖 Hidden                                                                           | Configure for: Windows Vista™, Windows Server™ 2008 💌                                                                                                    |  |  |  |
|                                                                                    | OK Cancel                                                                                                    |  |  |  |

5. Select **General** tab, provide appropriate name and in **Security options** section, enable **'Run weather user is logged on or not**" and **'Run with highest privileges**" options.

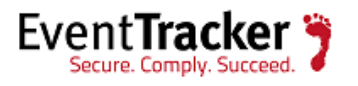

| Edit Trigger                                                                                                    |
|----------------------------------------------------------------------------------------------------|
| Begin the task: On a schedule          Settings         One time       Start: 5/30/2016 • 2:42:33 PM • Synchronize across time zones         Daily         Weekly         Monthly |
| Advanced settings <ul> <li>Delay task for up to (random delay):</li> <li>1 hour</li> <li>Repeat task every:</li> <li>1 hour</li> <li>for a duration of:</li> <li>1 day</li> </ul> |
| Stop all running tasks at end of repetition duration                                                                                                    |
| Stop task if it runs longer than:                                                                                                    |
| Expire: 5/30/2017 💽 5:05:49 PM 🚔 🗖 Synchronize across time zones                                                                                                    |
| Enabled                                                                                                    |
| OK Cancel                                                                                                    |

Figure 24

6. Select **Triggers** tab, select **Daily** with appropriate schedule settings to ensure hourly execution.

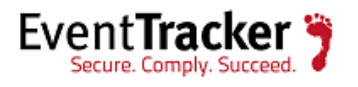

| dit Action                                    | ×                        |
|-----------------------------------------------|--------------------------|
| You must specify what action this task will p | perform.                 |
| Action: Start a program                       |                          |
| Settings                                      |                          |
| Program/script:<br>powershell.exe             | Browse                   |
| Add arguments (optional):                     | powershell.exe -executio |
| Start in (optional):                          |                          |
|                                               |                          |
|                                               |                          |
|                                               |                          |
|                                               |                          |
|                                               |                          |
|                                               |                          |
|                                               |                          |
|                                               |                          |

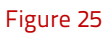

7. Select **Actions** tab, enter **'powershell.exe**" as program name and compose argument as given below:

powershell.exe -executionpolicy bypass -file "<mark>C:\Program Files (x86)\Prism Microsystems</mark>\EventTracker\Configuration Files\DNS\Scripts\Get-Dnslatency.ps1" — threshold 100

EventTracker installation folder

Threshold to trigger alerts for local DNS server latency(ms)

8. Click **OK** to save task.

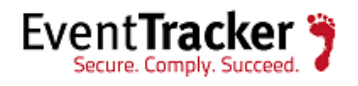

# Configuration on EventTracker Create Event Filters

• Logon to EventTracker manager workstation.

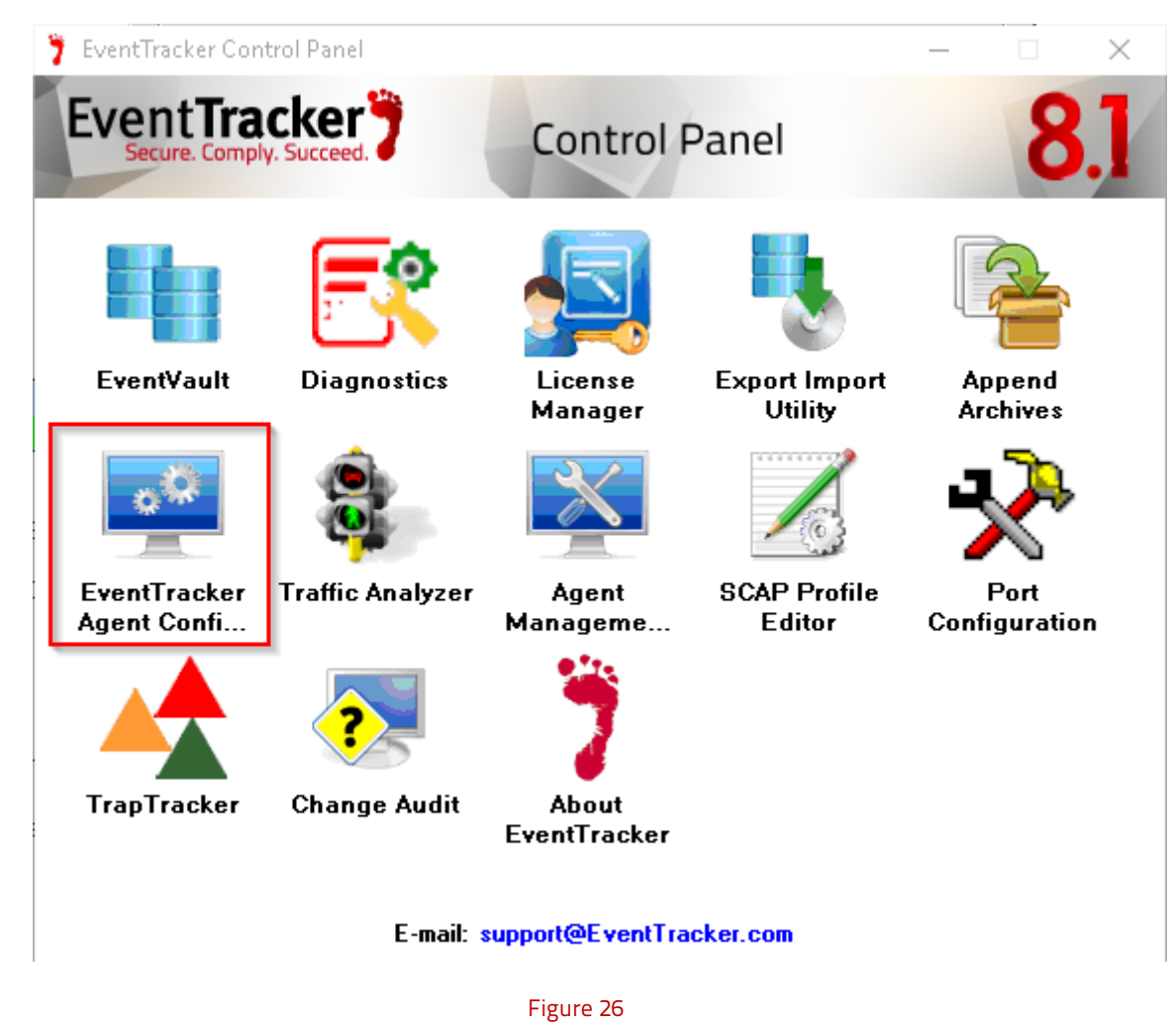

• Open EventTracker control panel, click **EventTracker Agent Configuration**.

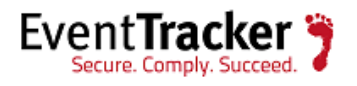

| 🜠 EventTracker Agent Configuration<br>File Help                                                                                                    | ×                                                                                                    |
|----------------------------------------------------------------------------------------------------|----------------------------------------------------------------------------------------------------|
| Select Systems         PNPL-3-KP         Apply the following settings to specified Agents         Manager destinations:         esxwin2k12r2vm2, PNPL-3-KP         Log Backup       Performance         Log Backup       File Transfer         Config Assessmer                                                                                                    | Agent based system                                                                                                    |
| Managers       Event Filters       System Monitor       Monitor         You can choose to filter out events that are not required all events matching the filter criteria will not be sent to the Manager. You can also configure advanced filter options specific events or choose to filter out specific events.         Event Logs       •         Application       •         HardwareEvents       •         Internet Explorer       •         Key Management Service       •         Media Center       •         Netwrix Aurlitor       •         Enable SID Translation       •         Event Description:       • | Once the filter is set,         e EventTracker         s such as to send only         Event Types         Error         Warning         ✓ Information         ✓ Audit Success         Audit Failure         Critical         Verbose |
| Filter Exception                                                                                                    | Advanced Filters                                                                                                    |

Figure 27

• Select Event Filters tab, click Filter Exception.

Filter exception window opens,

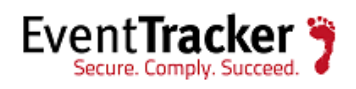

| 록 Filter Exc                                                                                                    | ception       |             |     |        |      |              | $\times$ |
|----------------------------------------------------------------------------------------------------|---------------|-------------|-----|--------|------|--------------|----------|
| You can choose to monitor specific events if they match a filter criteria. Specify the details of the<br>events that you would like to monitor.<br>Example: You may want to filter out all Information events other than those received from the Web<br>Service. To do this, set the Information filter and add a Filter Exception with Event Source as Web |               |             |     |        |      |              |          |
| Log Type                                                                                                    | Event Type    | Cate        | Eve | Source | User | Description  | ^        |
|                                                                                                    | Audit Success | 0           | 620 |        |      |              |          |
|                                                                                                    | Audit Success | 0           | 647 |        |      |              |          |
|                                                                                                    | Audit Success | 0           | 672 |        |      |              |          |
|                                                                                                    | Audit Success | 0           | 682 |        |      |              |          |
|                                                                                                    | Audit Success | 0           | 683 |        |      |              |          |
|                                                                                                    | Audit Success | 0           | 685 |        |      |              |          |
|                                                                                                    | Audit Success | 0           | 687 |        |      |              |          |
|                                                                                                    | Audit Success | 0           | 689 |        |      |              |          |
|                                                                                                    | Audit Success | 0           | 690 |        |      |              |          |
|                                                                                                    | Audit Success | Π           | 691 |        |      |              | ×        |
| <                                                                                                    |               |             |     |        |      |              | >        |
| <u>N</u> ew                                                                                                    | <u>E</u> dit  | <u>D</u> el | ete | Find   |      | <u>C</u> los | e        |

• Click **New**, and configure event filter properties as shown below.

# DNS log filter

This filter matches **DNS query logs**.

• Configure event filter details as shown below.

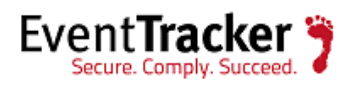

| 🚅 Edit Event Details                                                                                                    | ×                                        |  |  |
|----------------------------------------------------------------------------------------------------|------------------------------------------|--|--|
| Event Details (empty field implies all matche<br>Log Type :                                                                                                    | 35]                                      |  |  |
| System                                                                                                    | •                                        |  |  |
| Event Type :<br>Information                                                                                                    | Event ID :<br>3230                       |  |  |
| Category :<br>0                                                                                                    | Match in <u>U</u> ser :                  |  |  |
| Match in <u>S</u> ource :<br>EventTracker<br>Match in Event <u>D</u> escr :<br>Date&&Query&&Type&&Client&&SendRece                                                                                                    | ive&&Protocol&&RecordType&&Query&&Result |  |  |
| "Match in Event Descr" field can take multiple strings separated with && or   .<br>- && stands for AND condition    stands for OR condition.<br>For negating the result of match operation, prefix the string with "[\$NOT\$]". If there are<br>multiple strings, then the result of the whole expression is negated. Only one "[\$NOT\$]"<br>should be used in the string.<br>Example:<br>The string "[\$NOT\$]Logon Type: 4  Logon Type: 5" will match all events that DO NOT<br>contain "Logon Type: 4" or "Logon Type: 5" in the description.<br>For more information click here. |                                          |  |  |
| OK                                                                                                    | Cancel                                   |  |  |

• Enter following as matching description.

Date&&Query&&Type&&Client&&SendReceive&&Protocol&&RecordType&&Query&&Results&&R esponse&&Flags

• Click **OK** to apply.

## DNS summary log filter

This filter matches **DNS query summary logs**.

• Configure event filter details as shown below.

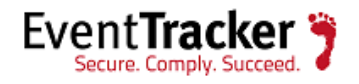

| 🚅 Edit Event Details                                                                                                    | ×                                                                                                    |
|----------------------------------------------------------------------------------------------------|----------------------------------------------------------------------------------------------------|
| Event Details (empty field implies all match<br>Log Type :<br>System                                                                                                    | ies)                                                                                                    |
| Event Type :                                                                                                    | Event <u>I</u> D :<br> 3230                                                                                                    |
| Category :<br>0                                                                                                    | Match in <u>U</u> ser :                                                                                                    |
| Match in <u>S</u> ource :<br>EventTracker<br>Match in Event <u>D</u> escr :                                                                                                    |                                                                                                    |
| "Match in Event Descr" field can take mul<br>- && stands for AND condition    stands<br>For negating the result of match operation,<br>multiple strings, then the result of the whole<br>should be used in the string.<br>Example:<br>The string "[\$NOT\$]Logon Type: 4  Logon<br>contain "Logon Type: 4" or "Logon Type:<br>For more information click here. | Itiple strings separated with && or   .<br>for OR condition.<br>, prefix the string with "[\$NOT\$]". If there are<br>e expression is negated. Only one "[\$NOT\$]"<br>n Type: 5" will match all events that DO NOT<br>5" in the description. |
| ОК                                                                                                    | Cancel                                                                                                    |

• Enter following as matching description.

ParseTime&&EventType

• Click **OK** to apply.

## DNS latency filter

This filter matches DNS latency logs.

• Configure event filter details as shown below.

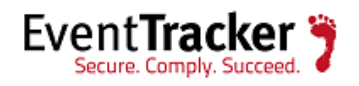

| 록 Edit Event Details                                                                                                    | ×                                                                                                    |
|----------------------------------------------------------------------------------------------------|----------------------------------------------------------------------------------------------------|
| Event Details (empty field implies all matche<br>Log Type :                                                                                                    | es]                                                                                                    |
| System                                                                                                    | •                                                                                                    |
| Event Type :<br>Information                                                                                                    | Event ID :<br>3230                                                                                                    |
| Category :<br>0                                                                                                    | Match in <u>U</u> ser :                                                                                                    |
| Match in <u>S</u> ource :<br>EventTracker<br>Match in Event <u>D</u> escr :<br>DNSServerName&&LatencyInMS                                                                                                    |                                                                                                    |
| "Match in Event Descr" field can take mult<br>- && stands for AND condition    stands<br>For negating the result of match operation,<br>multiple strings, then the result of the whole<br>should be used in the string.<br>Example:<br>The string "[\$NOT\$]Logon Type: 4  Logon<br>contain "Logon Type: 4" or "Logon Type: 4<br>For more information click here. | tiple strings separated with && or   .<br>for OR condition.<br>prefix the string with ''[\$NOT\$]''. If there are<br>expression is negated. Only one ''[\$NOT\$]''<br>Type: 5'' will match all events that DO NOT<br>5'' in the description. |
| ОК                                                                                                    | Cancel                                                                                                    |

• Enter following as matching description.

DNSServerName&&LatencyInMS

- Click **OK** to apply.
- Click **Save** to apply configured filters.

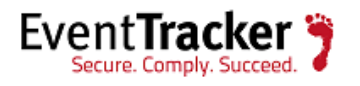

# **Configure Log Consumption**

## Prerequisites

1. Administrative privileges to EventTracker Manager workstation.

# Configure LFM for DNS query log

Below mentioned procedure helps to configure LFM for DNS query logs.

1. Logon to EventTracker manager workstation.

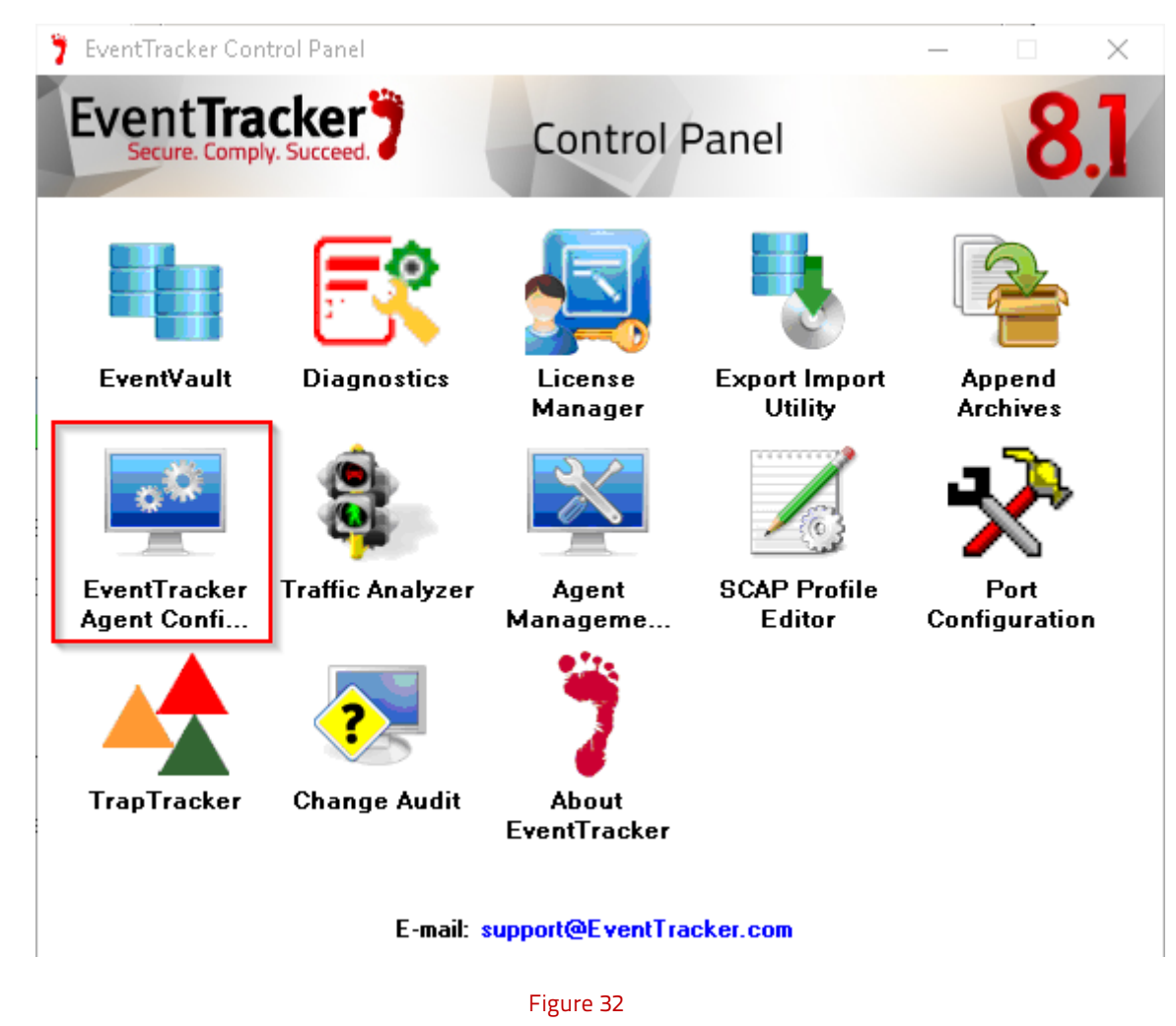

2. Open EventTracker Control Panel, double-click EventTracker Agent Configuration.

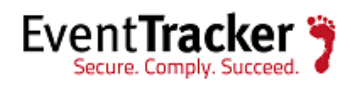

| 🚅 EventTracker Agent Configuration                                                                                                    | ×                     |
|----------------------------------------------------------------------------------------------------|-----------------------|
| File Help                                                                                                    |                       |
| Select Systems                                                                                                    |                       |
| PNPL-3-KP Agent                                                                                                    | based system          |
| Apply the following settings to specified Agents                                                                                                    |                       |
| <u>M</u> anager destinations:                                                                                                    |                       |
| PNPL-3-KP, esxwin2k12r2vm2                                                                                                    |                       |
| Log Backup Performance Network (<br>Managers Event Filters System Monitor Monitor Proces                                                                                                    | Connections           |
| Logfile Monitor File Transfer Config Assessment sy                                                                                                    | slog FTP server       |
| Search log files (various formats supported) for matching patterns<br>here. Both individual files as well as folders can be monitored for<br>entries. Matches cause an event to be generated. | specified<br>matching |
| Logfile Name                                                                                                    | File Type             |
| C:\Users\kumarnitesh\Desktop\Final Parse Segment.csv                                                                                                    | CSV                   |
| C:\DNS Parse\Final\Final Parse.csv                                                                                                    | CSV                   |
| C:\DNS Parse\Summary\*.csv                                                                                                    | CSV                   |
| d:\PS\dns latency.csv                                                                                                    | CSV                   |
| C:\DNS Logs\LFM\Final Parse.csv                                                                                                    | CSV                   |
| Add File Name View File Details Delete File Name S                                                                                                    | earch Strings         |
| <u>S</u> ave <u>C</u> lose                                                                                                    |                       |

Figure 33

- 3. Click Logfile Monitor tab, select respective checkbox
- 4. Click Add File Name.

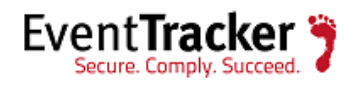

| Tou can configure the complete path of the log file or folder that needs to be monitored                                                                                                    |
|----------------------------------------------------------------------------------------------------|
| along with the strings that need to be searched.                                                                                                    |
| Get All Existing Log Files                                                                                                    |
| Select Log File Type CSV                                                                                                    |
| This is the CSV Extended Log File Format. Different types of CSV files exist, in which,<br>header line number is different. The header line will start with '#Field' qualifier and mostly<br>available on line number one by default. |
| Enter File name                                                                                                    |
| C:\Program Files (x86)\Prism Microsystems\EventTracker\DLA\ESXWIN2K12R2                                                                                                    |
| Enter Header Line Number of the above file: 2                                                                                                    |
| OK Cancel                                                                                                    |

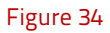

5. Configure DNS log file as shown above. Compose log file path as given below.

C:\Program Files (x86)\Prism Microsystems\EventTracker\DLA\ESXWIN2K12R2VM2<mark>\LFM\</mark> Parsedlog.csv

EventTracker installation folder

EventTracker agent workstation name

Parsed log file name

6. Click **Add String** in Search string window. Select '**Date**" from **Field Name** dropdown and '\*" as search string.

| Search String<br>Search Strings for<br>Microsystems\Eve<br>Use a '*'in any co | : C:\Program Files (x86)\Prisr<br>ntTracker\DLA\ESXWIN2K<br>olumn to match every entry in | n<br>12R2VM2\LFM\Pa<br>the file |
|-------------------------------------------------------------------------------|-------------------------------------------------------------------------------------------|---------------------------------|
| Column Name                                                                   | Search String                                                                             |                                 |
| Date                                                                          | x                                                                                         |                                 |
|                                                                               |                                                                                           |                                 |
| Add String                                                                    | Edit String                                                                               | Delete String                   |
|                                                                               | OK                                                                                        | Cancel                          |

Figure 35

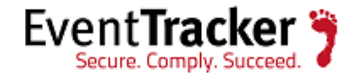

7. Click **OK** and **Save** to apply changes.

## Configure DLA for DNS miscellaneous logs

Below mentioned procedure helps to configure DLA for DNS summary, latency and setting logs.

- 1. Logon to EventTracker.
- 2. Navigate to Admin>Manager.

| MANAGER CONFIGURATIO                                                                | N                     |                       |                                                 |                          |
|-------------------------------------------------------------------------------------|-----------------------|-----------------------|-------------------------------------------------|--------------------------|
| CONFIGURATION Syslog / VIRTUAL COLLECTION                                           | ON POINT              | LOG ARCHIVER /        | NETFLOW RECEIVER                                | AGENT SETTINGS           |
| E-MAIL CONFIGURATION STATUSTRACKER                                                  | COLLECTION MASTER     | R PORTS NE            | WS                                              |                          |
| ☑ Direct log file archiving from external sources                                   | Purge files           | after 7 days          | ASSOCIATED V<br>14505                           | VIRTUAL COLLECTION POINT |
| LOG FILE FOLDER                                                                     | CONFIGURATION<br>NAME | LOG FILE<br>EXTENSION | FIELD SEPARATOR                                 | LDG<br>TYPE              |
| C:\Program Files (x86)\Prism Microsystems\EventTracker<br>\DLA\\ESXWIN2K12R2VM2\DLA | DNS Logging           | CSV                   | Comma - [Fields containing<br>in double quotes] | comma are wrapped        |
|                                                                                     |                       |                       |                                                 |                          |
|                                                                                     |                       |                       |                                                 |                          |
|                                                                                     |                       |                       |                                                 | ADD EDIT REMOVE          |

Figure 36

- 3. Select **Direct Log Archiver / NetFlow Receiver** tab, enable '**Direct log file archiving from external sources**".
- 4. Enter appropriate purge frequency and click **Add**.
- 5. Configure DLA options as shown below.

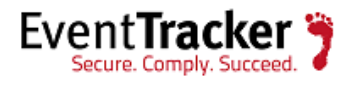

| vpe                               | Others                            |        |  |
|-----------------------------------|-----------------------------------|--------|--|
| orfile Extension                  |                                   |        |  |
| ogine extension                   |                                   |        |  |
| onfiguration Name                 | DNS Logging                       |        |  |
|                                   |                                   |        |  |
| og File Folder                    | C:\Program Files (x86)\Prism Micn | BROWSE |  |
|                                   |                                   |        |  |
|                                   | ⊙ Single Line ⊂ Multi Line        |        |  |
| ield Separator                    | Comma - [Fields containing con 💌  |        |  |
| tarting Line Offset               | 1                                 |        |  |
| xtract field names from<br>leader | V                                 |        |  |
|                                   |                                   |        |  |
|                                   |                                   |        |  |
| leader                            |                                   |        |  |

6. Configure DNS log file as shown above. Compose log file path as given below.

C:\Program Files (x86)\Prism Microsystems<mark>\EventTracker\DLA\</mark>ESXWIN2K12R2VM2<mark>\DLA\</mark>

EventTracker installation folder

EventTracker agent workstation name

7. Scroll down and click **Save** to proceed.

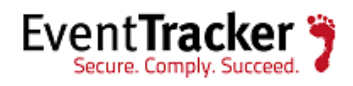

| Log file configuration      |                                       |           |
|-----------------------------|---------------------------------------|-----------|
| Configuration Name          | C:\Program Files (x86)\Prism Microsy: | stems\Eve |
| Log Source                  | DNS Server                            |           |
| Computer Name               | ESXWIN2K12R2VM2                       |           |
| Computer IP                 | 192.168.1.155                         | GET IP    |
| System Type                 | Unknown                               | •         |
| System Description          |                                       | _         |
| Comment Line Token          |                                       |           |
| C Entire Row as Description | ● Formatted Description               |           |
| Log File Format             | Custom Log File Format                | *         |
| Manager Fields              |                                       | ADD       |
| Message Fields              | A                                     | REMOVE    |
|                             |                                       |           |

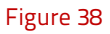

- 8. Select **Log Source** as '**DNS Server**". Enter DNS server's IP Address and Name in respective columns.
- 9. Scroll down and click **Save** and **Close** to apply.
- 10. Click **Save** on DLA pane to complete configuration.

# Configure Microsoft DNS KP

- 1. Launch EventTracker Control Panel.
- 2. Double click Export Import Utility, and then click the Import tab.

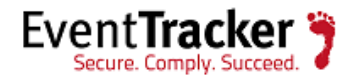

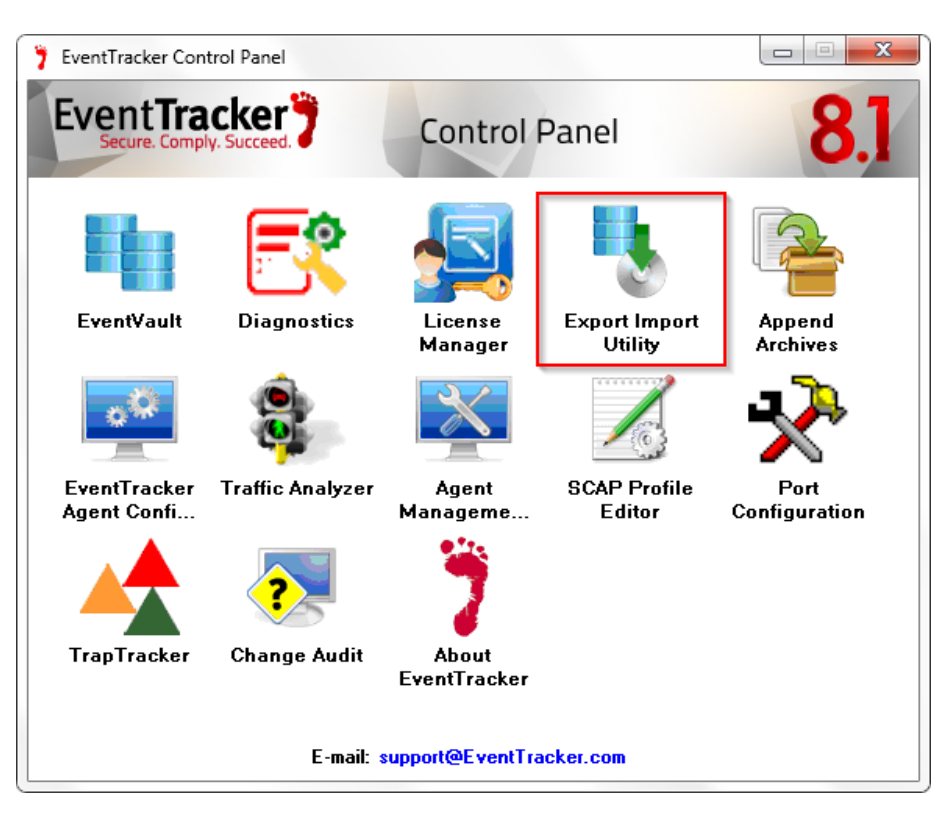

Figure 39

Please import KP items in the following sequence:

- Token Templates
- Parsing Rules
- Behavior Rules
- Alerts
- Reports
- Knowledge Object

Import **mentioned KP items** as given below:

## Import Token Templates

- 1. Click the **Admin** menu, and then click **Parsing rule**.
- 2. Select **Template** tab, and then click on I **'Import**' option.

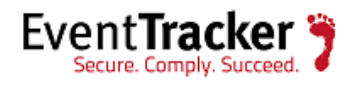

| PARSING R                                        | JLE                |    |                       |                            |               |          |                       |          |              |    |
|--------------------------------------------------|--------------------|----|-----------------------|----------------------------|---------------|----------|-----------------------|----------|--------------|----|
| Parsing Rule Ter<br>GROUPS<br>Default<br>A10 ADC | nplate<br>(+) :::: | E  | Group : All<br>Search | Q.                         |               |          |                       | C        | ; 1 <b>T</b> | ]) |
| Amazon Web Services                              | Ē Ø                |    | TEMPLATE NAME         | TEMPLATE<br>DESCRIPTION    | GROUP NAME    | ADDED BY | ADDED DATE            | ACTIVE   | ED T         | Ê  |
| Apache Web Server                                | Ü 🏉                |    | A10 ADC Authenticat   | A10 Application Delivery C | A10 ADC       | ETAdmin  | 9/29/2015 08:19:51 PM | <b>V</b> | . Ø          |    |
| Barracuda Message Ar                             | Ü 🏉                |    | A10 ADC Traffic       | A10 Application Delivery C | A10 ADC       | ETAdmin  | 9/29/2015 08:19:51 PM | <b>V</b> | . Ø          |    |
| Barracuda Spam Firew                             | Ü Ø                |    | AWS VPC-Flaw Repart   |                            | Amazon Web S  | ETAdmin  | 9/29/2015 08:19:51 PM | <b>V</b> | . Ø          |    |
| Blue Coat Proxy                                  | Ü 🖉                | L. | Barracuda Message     |                            | Barracuda Me  | ETAdmin  | 9/29/2015 08:19:51 PM | <b>v</b> | . 0          |    |
| Centrify Server Suit                             | 1                  |    | Barracuda Spam fire   |                            | Barracuda Spa | ETAdmin  | 12/15/2015 0B:02:47   |          | 🗆 🧭          |    |
| Check Paint                                      | Ü Ø                |    | Barracuda Spam fire   |                            | Barracuda Spa | ETAdmin  | 12/15/2015 0B:02:47   | <b>v</b> | . 🏈          |    |
| Cisco ASA                                        | 1                  |    | Barracuda Spam fire   |                            | Barracuda Spa | ETAdmin  | 12/15/2015 0B:02:47   | <b>V</b> | . Ø          |    |
| Cisca IOS                                        | Ш́ Ø               |    |                       |                            |               |          |                       | _        |              |    |
| Cisco IronPart ESA                               | 1                  |    |                       |                            |               |          | DELETE                | MOVE TO  | GROUP        |    |
| CISCO Iranpart WSA                               | 11 🧭               | -  |                       |                            |               |          |                       |          |              |    |

Figure 40

3. Click the **Browse** button.

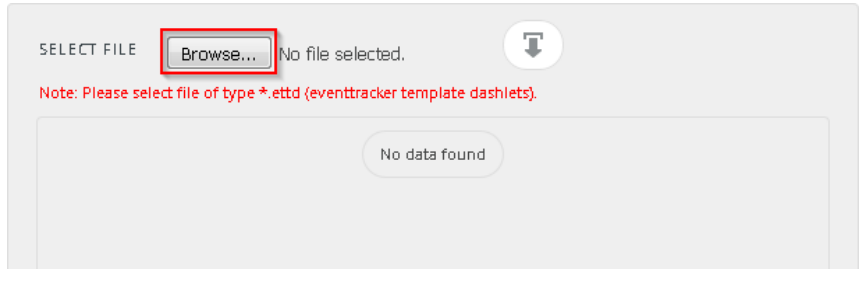

Figure 41

4. Locate All Microsoft DNS token template.ettd file, and then click the Open button.

| SELECTI | ED FILE IS: token_Dashboard(77).ettd T        |           |                                                                                                    |                       |          |                    |
|---------|-----------------------------------------------|-----------|----------------------------------------------------------------------------------------------------|-----------------------|----------|--------------------|
|         | TEMPLATE NAME                                 | SEPARATOR | TEMPLATE DESCRIPTION                                                                                                    | ADDED DATE            | ADDED BY | GROUP NAME         |
|         | DNS-Suspicious dns settings detection details | `t        | Suspicious DNS settings detected SystemName:PNPL-3-KP SystemIP:192.1<br>68.1.235 SystemMAC:47:8A:58:57:13:F7 DNSIP:208.67.222.222 | 5/25/2016 12:57:54 PM | ETAdmin  | Windows DNS Server |

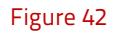

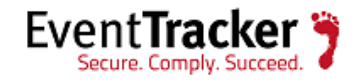

5. Now select the corresponding check boxes and then click on I '**Import**' option.

EventTracker displays success message.

| Template(s) import | ied successfully |
|--------------------|------------------|
|                    | ОК               |

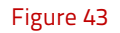

6. Click on **OK** button.

## Import Parsing Rules

1. Click **Token Value** option, and then click the **browse button**.

| Uptions<br>Category<br>Filters<br>Alerts<br>Systems and Groups<br>RSS Feeds<br>Reports<br>Behavior Rules<br>SCAP<br>Token Value | Location<br>Source :<br>*.istoken |  |
|----------------------------------------------------------------------------------------------------|-----------------------------------|--|
|----------------------------------------------------------------------------------------------------|-----------------------------------|--|

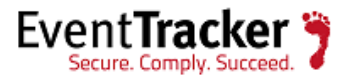

- 2. Locate **All Microsoft DNS parsing rules.istoken** file, and then click the **Open** button.
- 3. To import the token value, click the **Import** button.

EventTracker displays success message.

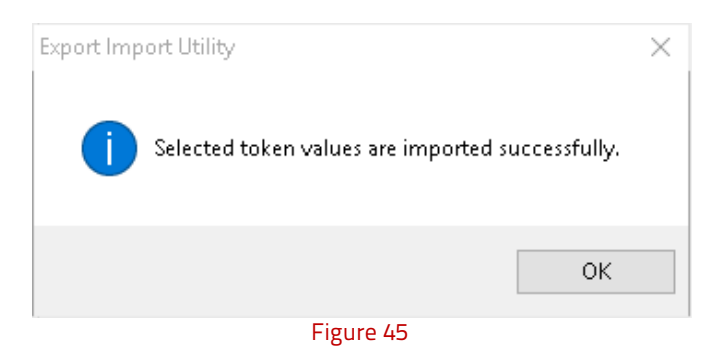

4. Click **OK**, and then click the **Close** button.

## Import Behavior Rule

5. Click **Behavior Rules** option, and then click the **browse button**.

| Click the Import button                                                     | ame or benavior nie. Ose the buttor to browse and locate the import nie. |  |
|-----------------------------------------------------------------------------|--------------------------------------------------------------------------|--|
| Options<br>Category<br>Filters<br>Alerts<br>Systems and Groups<br>RSS Feeds | Location Source : *.isrule                                               |  |
| Reports      Behavior Rules      SCAP      Token Value                      |                                                                          |  |

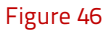

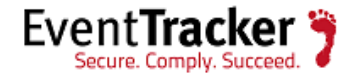

- 6. Locate All Microsoft DNS behavior rules.isrule file, and then click the Open button.
- 7. To import behavior rule, click the **Import** button.

EventTracker displays success message.

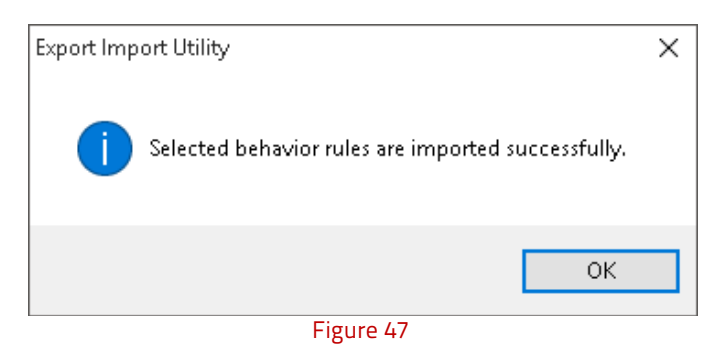

8. Click **OK**, and then click the **Close** button.

## Import Alerts

- 1. Click **Alerts** option, and then click the '**browse**' button.
- 2. Locate **All Microsoft DNS alerts.isalt** file, and then click the **Open** button.

| 1. Provide the path and file na<br>2. Click the Import button.<br>Options<br>Category | ame of the Alerts file. Use the '' button | to browse and locate the import file.                                                                                       |
|---------------------------------------------------------------------------------------|-------------------------------------------|----------------------------------------------------------------------------------------------------|
| Filters                                                                               | Import E-mail settings                    |                                                                                                    |
| Alerts                                                                                | Set Active                                | This setting is applicable only for imports from Legacy                                                                     |
| Systems and Groups                                                                    | <ul> <li>By default</li> </ul>            | (v6x) Alert files. For v7, the active status will be set<br>based on "Active" key available in the configuration<br>section |
| RSS Feeds                                                                             | 0 -,                                      | SCUOIL                                                                                                    |
| Reports                                                                               | Source :                                  |                                                                                                    |
| Behavior Rules                                                                        | *.isalt                                   |                                                                                                    |
| SCAP                                                                                  |                                           |                                                                                                    |
| 💿 Token Value                                                                         |                                           |                                                                                                    |

Figure 48

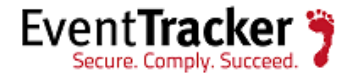

3. To import alerts, click the **Import** button.

EventTracker displays success message.

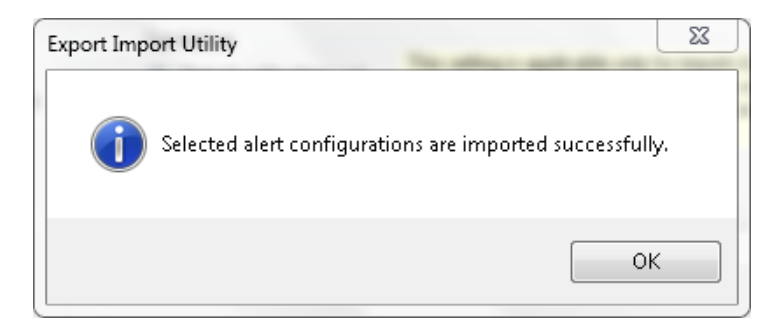

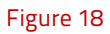

4. Click **OK**, and then click the **Close** button.

## Import Flex Reports

- 1. Click **Reports** option, and then click the '**browse**' button.
- 2. Locate **All Microsoft DNS reports.issch** file, and then click the **Open** button.

| lote : If report(s) contains temp | plate, first import template and proceed with exportimport utility. |
|-----------------------------------|---------------------------------------------------------------------|
| Category                          | Location                                                            |
| Filters                           |                                                                     |
| Alerts                            | egacy (*.issch)                                                     |
| Systems and Groups                | Source :                                                            |
| RSS Feeds                         | *.issch                                                             |
| Reports                           |                                                                     |
| Behavior Rules                    |                                                                     |
| SCAP                              |                                                                     |
| Token Value                       |                                                                     |

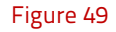

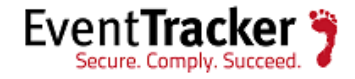

3. To import reports, click the **Import** button.

EventTracker displays success message.

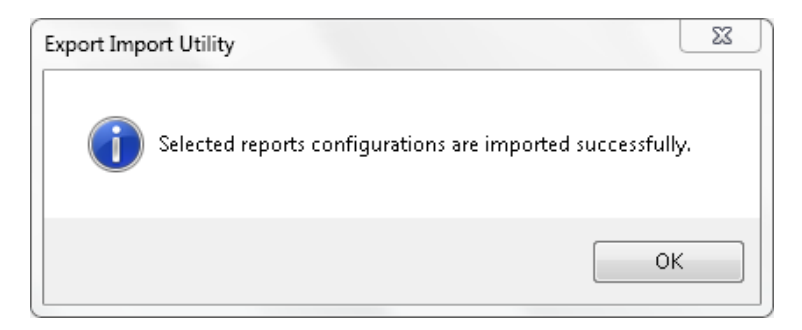

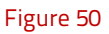

4. Click **OK**, and then click the **Close** button.

## Import Knowledge Object

- 1. Click the Admin menu, and then click Knowledge Objects.
- 2. Click on 🖡 '**Import**' icon.

| KNOWLEDGE | OBJECTS |
|-----------|---------|
|-----------|---------|

| O BJECT S          | Ð T 1      |   |
|--------------------|------------|---|
|                    |            |   |
| Apache access lo,  | g 🧭        |   |
| ArrayOS SPX        | Ø          |   |
| Barracuda Messa    | g 🧭 🙁      | = |
| Barracuda Spam I   | Fi 🧭 🗵     |   |
| Barracuda SSL VP   | N 🔗 🗵      |   |
| Barracuda Web A    | р 🧭 🗵      |   |
| Blue Coat Proxy    | <b>8</b> 🗵 |   |
| Centrify AD client | 1          |   |
| Check Paint        | 0          |   |
| Cisco ACE          | 0          |   |
| Cisco ACS          | 1          |   |
| Cisco ASA Errors   | <b>8</b>   |   |
| Cisco ASA ICMP C   | a 🧭 🗵      |   |
| Cisco ASA Others   | <b>Ø</b> × |   |
| Cisco ASA SSL      | <b>8</b>   |   |
| Circle AEA TOD Cor |            | - |

Figure 51

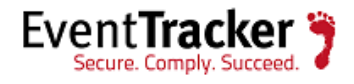

3. In **IMPORT** pane click on **Browse** button.

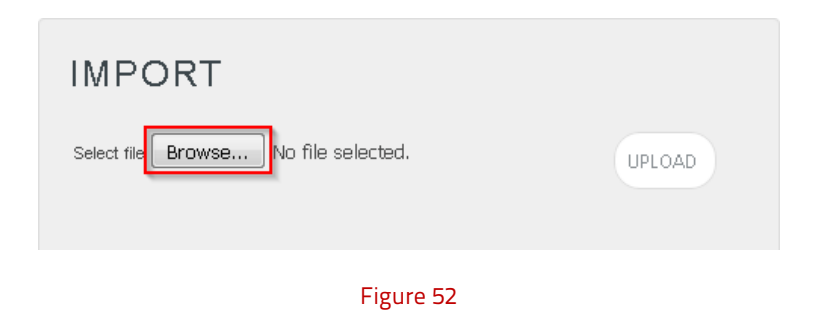

4. Locate All Microsoft DNS KO.etko file, and then click the UPLOAD button.

| IMPORT                                      |                      |
|---------------------------------------------|----------------------|
| Select file <b>Browse</b> No file selected. | UPLOAD<br>APPLIES TO |
| Microsoft DNS Query                         | Microsoft DNS        |
|                                             |                      |
|                                             |                      |
|                                             |                      |
|                                             | MERGE                |

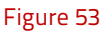

5. Now select the check box and then click on '**OVERWRITE**' option.

EventTracker displays success message.

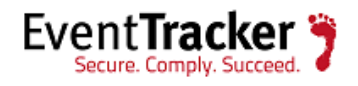

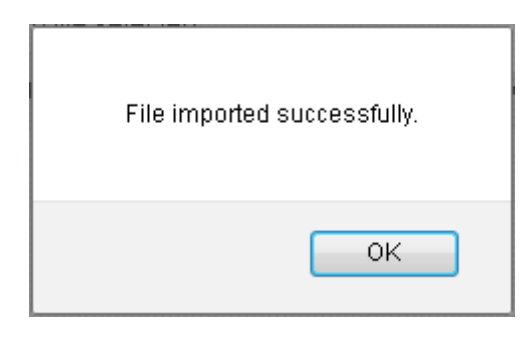

Figure 54

6. Click on **OK** button.

# Verify Microsoft DNS KP

## **Token Templates**

- 1. Logon to **EventTracker Enterprise**.
- 2. Click the Admin menu, and then click Parsing rule.
- 3. Select **Template** tab.
- 4. In Token Templates Groups Tree, select Microsoft DNS group folder.

Imported token templates are shown on the right pane.

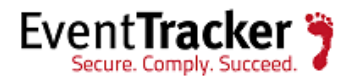

| PARSING RI                               | JLE    |                       |                      |          |                        |        |      |          |
|------------------------------------------|--------|-----------------------|----------------------|----------|------------------------|--------|------|----------|
| Parsing Rule Ter<br>FortiGate Firewall ( | nplate | Graup : Microsoft DNS |                      |          |                        |        |      |          |
| HP ProCurve Switch                       | 1      | Search                | Q                    |          |                        |        |      | CIT      |
| Infablax                                 | Î Ø    | TEMPLATE NAME         | TEMPLATE DESCRIPTION | ADDED BY | ADDED DATE             | ACTIVE |      | EDIT     |
| Juniper Netscreen                        | iii Ø  | Microsoft DNS- Suspic |                      | gurmukh  | 5/25/2016 12:57:54 PM  |        |      | 1        |
| Linux                                    | Ē Ø    | Micrasaft DNS-Resaur  |                      | ETAdmin  | 12/15/2015 0B:02:48 PM |        |      | 0        |
| LOGbinder SQL                            | 1      | Microsoft DNS-Zane a  |                      | ETAdmin  | 12/15/2015 08:02:48 PM | I 🗹    |      | Ø        |
| Microsoft DNS                            | 1      | 1                     |                      |          |                        |        |      |          |
| Microsoft Windows RR                     | 11 🧭   |                       |                      |          |                        |        |      |          |
| M55QL                                    | 1      |                       |                      |          |                        |        |      |          |
| My5QL                                    | Ü 🧭    |                       |                      |          |                        |        |      |          |
| Office 365                               | Ū 🏉    |                       |                      |          |                        |        |      |          |
| OKTA 550                                 | Î 🧭    |                       |                      |          |                        | DELETE | MOVE | TO GROUP |
| OpenDN5                                  | 1      |                       |                      |          |                        |        |      |          |

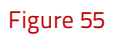

# **Behavior Rule**

- 1. Logon to **EventTracker Enterprise**.
- 2. Click the **Admin** menu, and then click **Behavior Rules**.
- 3. Scroll and find **Microsoft DNS query traffic** rule name.
- 4. Select **ACTIVE** checkbox to enable behavior rule.

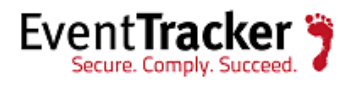

| BEHAVIOR RULES              | •              |                |               |        |                               |         |
|-----------------------------|----------------|----------------|---------------|--------|-------------------------------|---------|
|                             |                |                |               |        | Page si                       | ze 25 🗸 |
| RULE NAME                   | BREAKUP COLUMN | DISPLAY NAME   | <u>ACTIVE</u> | DELETE | ACTIVATION/DEACTIVATI<br>TIME | ON      |
| Microsoft DNS query traffic | Client         | Client Address |               |        | 6/2/2016 01:00:44 PM          | Ø 🗉     |
|                             |                | 1 2            |               |        |                               |         |
|                             |                |                |               |        | ADD RULE DELETE               | CLOSE   |
|                             |                | Figure 56      |               |        |                               |         |

## Alerts

- 1. Logon to **EventTracker Enterprise**.
- 2. Click the **Admin** menu, and select **Alerts**.
- 3. In **Search** field, type **'Microsoft DNS'**, and then click the Q button.

Alert Management page will display all the imported Microsoft DNS alerts.

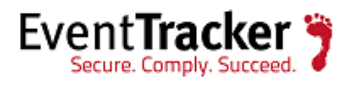

| ALERT MANAGEMEN                    | ١T            | Search I      | Y Alert na | ame 🗸          | microsoft dr | ns QQ                 |                         |                                     |                                   |               |
|------------------------------------|---------------|---------------|------------|----------------|--------------|-----------------------|-------------------------|-------------------------------------|-----------------------------------|---------------|
|                                    |               | (             | Total: 15  | Page Size 25 🗸 |              |                       |                         |                                     |                                   |               |
| ALERT NAME                         | <u>THREAT</u> | <u>ACTIVE</u> | E-MAIL     | MESSAGE        | R55          | FORWARD<br>AS<br>SNMP | FORWARD<br>AS<br>SYSLOG | REMEDIAL<br>ACTION<br>AT<br>CONSOLE | REMEDIAL<br>ACTION<br>AT<br>AGENT | APPLIES TO    |
| Microsoft DNS: DGA domain detected | Critical      | $\checkmark$  |            |                |              |                       |                         |                                     |                                   | Microsoft DN5 |
| Microsoft DN5: High DN5 server lat | Serious       | $\checkmark$  |            |                |              |                       |                         |                                     |                                   | Microsoft DN5 |
| Microsoft DNS: High error query co | 🗌 High        | $\checkmark$  |            |                |              |                       |                         |                                     |                                   | Microsoft DN5 |
| Microsoft DNS: High error query co | 🔲 High        | $\checkmark$  |            |                |              |                       |                         |                                     |                                   | Microsoft DN5 |
| Microsoft DNS: High error query co | 🗌 High        | $\checkmark$  |            |                |              |                       |                         |                                     |                                   | Microsoft DN5 |
| Microsoft DN5: High query count de | 🔲 High        | $\checkmark$  |            |                |              |                       |                         |                                     |                                   | Microsoft DN5 |
| Microsoft DN5: High query count de | 🗌 High        | $\checkmark$  |            |                |              |                       |                         |                                     |                                   | Microsoft DN5 |
| Microsoft DN5: High query count de | 🔲 High        | $\checkmark$  |            |                |              |                       |                         |                                     |                                   | Microsoft DN5 |
| Microsoft DN5: Malformed domain    | Seriaus       |               |            |                |              |                       |                         |                                     |                                   | Microsoft DN5 |
| Microsoft DNS: Malicious domain d  | Serious       |               |            |                |              |                       |                         |                                     |                                   | Microsoft DNS |

4. To activate the imported alerts, select the respective checkbox in the **Active** column.

EventTracker displays message box.

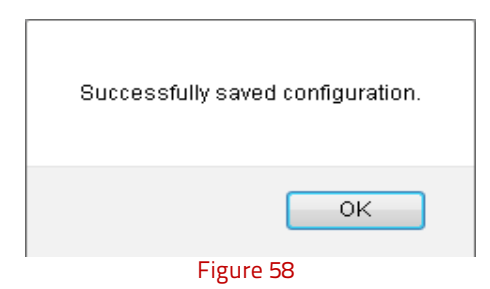

5. Click **OK**, and then click the **Activate Now** button.

**NOTE:** Please specify appropriate **systems** in **alert configuration** for better performance.

## Flex Reports

1. Logon to **EventTracker Enterprise**.

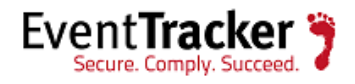

- 2. Click the **Reports** menu and select **Configuration**.
- 3. Select **Defined** in report type.
- 4. In Report Groups Tree, select Microsoft DNS group folder.

Imported reports are displayed on the right pane.

| REPORTS CONFIGURATION  |          |     |             |                                                  |                       |                       |           |  |  |  |  |
|------------------------|----------|-----|-------------|--------------------------------------------------|-----------------------|-----------------------|-----------|--|--|--|--|
| O Scheduled O Queueo   | d 🔘 Defi | ned |             |                                                  |                       | Search (              | 20 1      |  |  |  |  |
|                        |          |     |             |                                                  |                       |                       |           |  |  |  |  |
| REPORT GROUPS          | +        |     | RE P O RT 5 | CONFIGURATION : MICROSOFT DNS                    |                       |                       |           |  |  |  |  |
| 🍞 Security             |          | ^   | 🕀 🗓         | e,                                               |                       |                       | Total: 12 |  |  |  |  |
| 🍞 Compliance           |          |     |             | TITLE                                            | CREATED ON            | MODIFIED ON           | ^         |  |  |  |  |
| 🍞 Operations           |          |     |             | Microsoft DNS- Least resolved damain count       | 5/4/2016 04:10:59 PM  | 5/4/2016 04:10:59 PM  | () 河 🛨    |  |  |  |  |
| 🍞 Flex                 |          |     |             | <u>Microsoft DNS- Server latency details</u>     | 5/4/2016 03:52:34 PM  | 5/4/2016 03:52:34 PM  | () 🖉 +    |  |  |  |  |
| 🔁 A10 ADC              | Ü Ø      |     |             | Microsoft DNS- DG4 domain detection details      | 5/4/2016 02:31:34 PM  | 5/4/2016 02:31:34 PM  | () 🎘 +    |  |  |  |  |
| 🔁 Amazon Web Services  | 1 🧭      | Т.  |             | <u>Microsoft DNS- Malformed domain detection</u> | 4/23/2016 04:59:08 PM | 4/23/2016 04:59:08 PM | () 🖉 🕂    |  |  |  |  |
| 🕞 Apache Web Server    | Ü Ø      |     |             | <u>Microsoft DNS- Malicious domain detection</u> | 4/23/2016 01:48:33 PM | 4/23/2016 01:48:33 PM | () 🗐 🗉    |  |  |  |  |
| 🕞 Barracuda Message Ar | 1 0      |     |             | Microsoft DNS- Summary record type count         | 4/22/2016 10:05:25 PM | 4/22/2016 10:05:25 PM | () 🎜 🕂    |  |  |  |  |
| Barracuda Spam Firew   | 1        |     |             | Microsoft DNS- Traffic details                   | 4/22/2016 09:50:32 PM | 4/22/2016 09:50:32 PM | () 🖉 🛨    |  |  |  |  |
| 🗃 Barracuda SSL VPN    | 1 0      |     |             | Microsoft DNS- Error domain count                | 4/12/2016 03:38:42 PM | 4/12/2016 03:3B:42 PM | () 🗐 F    |  |  |  |  |
| 🔁 Centrify Server Suit | Ü 🏈      |     |             |                                                  |                       |                       | ¥         |  |  |  |  |
| 🕞 Check Paint          | Ü 🏉      |     | н <         | 1 🗸 af 2 🕻 🕨                                     |                       |                       |           |  |  |  |  |

#### Figure 59

## Knowledge Object

- 1. Logon to **EventTracker Enterprise**.
- 2. Click the Admin menu, and then click Knowledge Objects.
- 3. In **Objects Tree**, select **Microsoft DNS group** folder.

Imported **Microsoft DNS** objects are shown on the right pane.

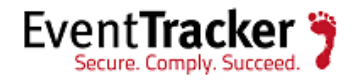

### KNOWLEDGE OBJECTS

| DBJECT S           | ) <b>T 1</b> | OBJECT | T NAME Microsoft DNS   | query traffic                                                 |                                                   |                                        |                                               | 1                             | ÷  |
|--------------------|--------------|--------|------------------------|---------------------------------------------------------------|---------------------------------------------------|----------------------------------------|-----------------------------------------------|-------------------------------|----|
| Cisca ASA Others   | <b>8</b>     | RULES  |                        |                                                               |                                                   |                                        |                                               |                               |    |
| Cisco ASA SSL      | Ø×           | TI     | TLE                    | LOG TYPE                                                      | EVENT SOURCE                                      | EVENT ID                               | EVENT TYPE                                    |                               |    |
| Cisco ASA TCP Con  |              | ± Mi   | crasaft DNS Query Lags | 5ystem                                                        | EventTracker                                      | 3230                                   | Information                                   | ✐⊴⊗                           |    |
| Cisca ASA UDP Car  | 🧭 🗵          | м      | ESSAGE SIGNATURE:      | Date\:[\x00-\xFF]{0,}QueryTy<br>\:[\x00-\xFF]{0,}RecordType\: | pe\:[\x00-\xFF]{0,}Clie<br>[\x00-\xFF]{0,}Query\: | nt\:[\x00-\xFF]{0<br>[\x00-\xFF]{0,}Re | }SendReceive\:[\x00<br>sults\:[\x00-\xFF]{0,} | I-\xFF]{0,}Protoco<br>Flags\: | .1 |
| Cisco Firewall     | 0            | MI     | ESSAGE EXCEPTION       |                                                               |                                                   |                                        |                                               |                               |    |
| Cisca IOS          | 0            |        |                        |                                                               |                                                   |                                        |                                               |                               |    |
| Cisca ISE          | 0            | E      | XPRESSION 5            |                                                               |                                                   |                                        |                                               |                               |    |
| Clavister          | 0            |        | EXPRESSION T           | YPE FORMAT STRING                                             | EXPRESSION '                                      | EXPR                                   | E55ION 2                                      |                               |    |
| Clearing Event Log | s 🧭          |        |                        |                                                               |                                                   |                                        |                                               |                               |    |
| Cyberoam UTM       | <b>8</b>     |        | Key value Delimiti     | 2F                                                            | :                                                 | ١n                                     |                                               |                               |    |
| Dell FORCE 10 Swi  | tØX          |        |                        |                                                               |                                                   |                                        |                                               |                               |    |
| EventTracker       | Ø            |        |                        |                                                               |                                                   |                                        |                                               |                               |    |

Figure 60

# EventTracker Knowledge Pack (KP)

Once logs are received into EventTracker; Behavior Rules, Alerts, Reports and Dashboards can be configured into EventTracker. The following Knowledge Packs are available in EventTracker to support Microsoft DNS monitoring.

# Reports

#### • Microsoft DNS- Traffic details

This report provides information related to DNS query traffic.

| Event Time             | Computer        | <b>Client Address</b> | Query Type | Action | Protocol Type | Domain Name                     | Result  | Record Type | Flags |
|------------------------|-----------------|-----------------------|------------|--------|---------------|---------------------------------|---------|-------------|-------|
| 06/01/2016 17:48:18.16 | CONTOSO-DNSSVR2 | 10.30.6.17            | Forward    | Snd    | ТСР           | google.com                      | NOERROR | A           | D     |
| 06/01/2016 17:48:26.59 | CONTOSO-DNSSVR2 | 10.30.1.195           | Forward    | Snd    | TCP           | foxnews.com                     | NOERROR | A           | D     |
| 06/01/2016 17:48:27.02 | CONTOSO-DNSSVR2 | 10.30.1.195           | Forward    | Snd    | TCP           | delivery.josephsclothiers.com   | NOERROR | A           | D     |
| 06/01/2016 17:48:27.45 | CONTOSO-DNSSVR2 | 10.30.1.195           | Forward    | Snd    | TCP           | litigators.esteroscreen.com     | NOERROR | A           |       |
| 06/01/2016 17:48:27.94 | CONTOSO-DNSSVR2 | 10.30.1.195           | Forward    | Snd    | TCP           | qrwzoxcjatynejejsz.com          | NOERROR | A           |       |
| 06/01/2016 17:48:28.51 | CONTOSO-DNSSVR2 | 10.30.1.195           | Forward    | Snd    | TCP           | gerrygraves.clientshostname.com | NOERROR | A           | D     |
| 06/01/2016 17:48:36.04 | CONTOSO-DNSSVR2 | 10.30.6.17            | Forward    | Rev    | TCP           | google.com                      | NOERROR | A           |       |

Figure 61

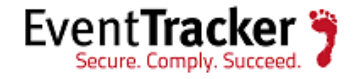

| Date:06/01/2016 17:48:41.19 |
|-----------------------------|
| QueryType:Forward           |
| Client:10.30.6.17           |
| SendReceive:Snd             |
| Protocol:TCP                |
| RecordType:A                |
| Query:google.com            |
| Results:NOERROR             |
| Response:Q                  |
| Flags: D                    |

#### • Microsoft DNS- Error type count

This report provides information related to error type counts in DNS logs.

| Event Time             | Computer        | Error Type | Count |
|------------------------|-----------------|------------|-------|
| 06/01/2016 17:48:25.92 | CONTOSO-DNSSVR1 | NXDOMAIN   | 77    |
| 06/01/2016 17:48:26.17 | CONTOSO-DNSSVR1 | REFUSED    | 63    |
| 06/01/2016 17:48:26.34 | CONTOSO-DNSSVR1 | SRVFAIL    | 28    |

| _  |    |     |    |
|----|----|-----|----|
| Fi | σι | Iro | 67 |
|    | ъu | пс  | 02 |

| Name: NXDOMAIN                    |
|-----------------------------------|
| Count: 77                         |
| ParseTime: 06/01/2016 17:48:25.92 |
| EventType: DNS Error Type Summary |

#### • Microsoft DNS- Error client count

This report provides information related to client counts for DNS logs with errors.

| Event Time             | Computer        | <b>Client Address</b> | Count |
|------------------------|-----------------|-----------------------|-------|
| 06/01/2016 17:48:25.32 | CONTOSO-DNSSVR1 | 10.30.6.17            | 37    |
| 06/01/2016 17:48:25.74 | CONTOSO-DNSSVR1 | 10.30.6.201           | 70    |
| 06/01/2016 18:04:43.64 | CONTOSO-DNSSVR1 | 10.30.6.17            | 12    |
| 06/01/2016 18:04:44.04 | CONTOSO-DNSSVR1 | 10.30.6.201           | 51    |

#### Figure 63

Name: 10.30.6.17 Count: 37 ParseTime: 06/01/2016 17:48:25.32 EventType: DNS Error Client Summary

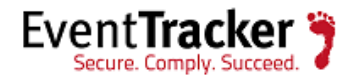

#### • Microsoft DNS- Error domain count

This report provides information related to domain counts for DNS logs with errors.

| Event Time             | Computer        | Domain Name    | Count |  |
|------------------------|-----------------|----------------|-------|--|
| 06/01/2016 17:48:23.75 | CONTOSO-DNSSVR1 | ms2.google.com | 71    |  |
| 06/01/2016 17:48:24.00 | CONTOSO-DNSSVR1 | contoso.local  | 37    |  |
| 06/01/2016 17:48:24.25 | CONTOSO-DNSSVR1 | download.com   | 77    |  |
| 06/01/2016 18:04:42.25 | CONTOSO-DNSSVR1 | jeremiaz.com   | 151   |  |
|                        | Figure 64       |                |       |  |
|                        |                 |                |       |  |
| Name: do               |                 |                |       |  |
| Court 77               |                 |                |       |  |

Count: 72 ParseTime: 06/01/2016 18:04:42.67 EventType: DNS Error Query Summary

• Microsoft DNS- Summary record type count

This report provides information related to record type counts for DNS logs.

| Event Time             | Computer        | Record Type | Count |
|------------------------|-----------------|-------------|-------|
| 06/01/2016 17:48:22.33 | CONTOSO-DNSSVR1 | А           | 28    |
| 06/01/2016 17:48:22.53 | CONTOSO-DNSSVR1 | AAAA        | 37    |
| 06/01/2016 17:48:22.77 | CONTOSO-DNSSVR1 | SRV         | 70    |
| 06/01/2016 18:04:40.56 | CONTOSO-DNSSVR1 | A           | 100   |
| 06/01/2016 18:04:40.92 | CONTOSO-DNSSVR1 | AAAA        | 12    |
| 06/01/2016 18:04:41.09 | CONTOSO-DNSSVR1 | SRV         | 51    |

Figure 65

| Name: AAAA                         |
|------------------------------------|
| Count: 12                          |
| ParseTime: 06/01/2016 18:04:40.92  |
| EventType: DNS Record Type Summary |

#### • Microsoft DNS- Summary client count

This report provides information related to client counts for DNS logs.

| Event Time             | Computer        | <b>Client Address</b> | Count |
|------------------------|-----------------|-----------------------|-------|
| 06/01/2016 17:48:24.43 | CONTOSO-DNSSVR1 | 10.30.6.214           | 63    |
| 06/01/2016 17:48:24.67 | CONTOSO-DNSSVR1 | 10.30.6.17            | 28    |
| 06/01/2016 17:48:24.82 | CONTOSO-DNSSVR1 | 10.30.6.21            | 28    |
| 06/01/2016 17:48:25.07 | CONTOSO-DNSSVR1 | 10.30.6.201           | 70    |

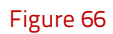

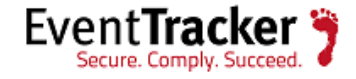

Name: 10.30.6.21 Count: 100 ParseTime: 06/01/2016 18:04:43.25 EventType: DNS Client Parse Summary

• Microsoft DNS- Summary domain count

This report provides information related to domain counts for DNS logs.

| Event Time             | Computer        | Domain Name        | Count |
|------------------------|-----------------|--------------------|-------|
| 06/01/2016 17:48:22.92 | CONTOSO-DNSSVR1 | mmexe.com          | 63    |
| 06/01/2016 17:48:23.16 | CONTOSO-DNSSVR1 | ocsp.usertrust.com | 37    |
| 06/01/2016 17:48:23.41 | CONTOSO-DNSSVR1 | contoso.local      | 71    |
| 06/01/2016 17:48:23.61 | CONTOSO-DNSSVR1 | ocsp.comodoca.com  | 28    |

Figure 67

| Name: mmexe.com                    |
|------------------------------------|
| Count: 64                          |
| ParseTime: 06/01/2016 18:04:41.24  |
| EventType: DNS Query Parse Summary |

#### • Microsoft DNS- Least resolved domain count

This report provides information related to least resolved domain counts for DNS logs.

| Event Time             | Computer        | Domain Name  | Count | <b>Client Address</b> |
|------------------------|-----------------|--------------|-------|-----------------------|
| 06/01/2016 17:48:18.39 | CONTOSO-DNSSVR1 | l9ve.co      | 1     | 10.30.6.214           |
| 06/01/2016 17:48:21.91 | CONTOSO-DNSSVR1 | vacebook.net | 1     | 10.30.6.17            |
| 06/01/2016 17:48:22.09 | CONTOSO-DNSSVR1 | amazon.o.org | 1     | 10.30.6.21            |
| 06/01/2016 17:48:41.35 | CONTOSO-DNSSVR1 | l9ve.co      | 1     | 10.30.6.214           |

#### Figure 68

Domain: vacebook.net Count: 1 Client: 10.30.6.17 ParseTime: 06/01/2016 18:04:45.08 EventType: Least Resolved Domain Summary

#### • Microsoft DNS- Malicious domain detection

This report provides information related to malicious domain detected in DNS logs.

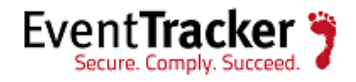

| Event Time             | Computer        | <b>Client Address</b> | Domain Name                 | Domain Category | Domain Address | Domain Country |
|------------------------|-----------------|-----------------------|-----------------------------|-----------------|----------------|----------------|
| 06/01/2016 17:48:18.24 | CONTOSO-DNSSVR2 | 10.30.6.201           | jeremiaz.com                | phishing        | 85.24.215.117  | United States  |
| 06/01/2016 17:48:29.19 | CONTOSO-DNSSVR2 | 10.30.1.195           | litigators.esteroscreen.com | malware         | 209.126.120.8  | United States  |
| 06/01/2016 17:48:34.23 | CONTOSO-DNSSVR2 | 10.30.6.21            | mmexe.com                   | attackpage      | 92.222.6.12    | United States  |
| 06/01/2016 17:48:34.47 | CONTOSO-DNSSVR2 | 10.30.6.17            | softworksbd.com             | malware         | 107.181.174.84 | Bangladesh     |
| 06/01/2016 17:48:41.19 | CONTOSO-DNSSVR2 | 10.30.6.201           | jeremiaz.com                | phishing        | 85.24.215.117  | United States  |

- Malicious domain detected Date:06/01/2016 17:48:41.19 DomainName:jeremiaz.com DomainIP:85.24.215.117 DomainCountry:United States Category:phishing ClientIP:10.30.6.201
- Microsoft DNS- Suspicious DNS setting detection

This report provides information related to suspicious DNS settings, detected for network's workstations.

| LogTime                | Device Name   | Device IP   | Device MAC        | Device DNS     |
|------------------------|---------------|-------------|-------------------|----------------|
| 06/01/2016 05:48:18 PM | Contoso-WRK01 | 10.30.6.17  | 00:0C:29:16:7D:A3 | 77.88.8.9      |
| 06/01/2016 05:48:33 PM | Contoso-WRK01 | 10.30.6.17  | 00:0C:29:16:7D:A3 | 77.88.8.8      |
| 06/01/2016 05:48:33 PM | Contoso-WRK25 | 10.30.6.21  | 47:8A:5B:57:13:F7 | 208.67.222.224 |
| 06/01/2016 05:48:33 PM | Contoso-WRK25 | 10.30.6.21  | 47:8A:5B:57:13:F7 | 208.67.222.222 |
| 06/01/2016 05:48:33 PM | Contoso-WRK13 | 10.30.6.201 | 00:0C:29:36:7D:A6 | 8.8.4.4        |
| 06/01/2016 05:48:34 PM | Contoso-WRK13 | 10.30.6.201 | 00:0C:29:36:7D:A6 | 8.8.8.8        |

Figure 70

Suspicious DNS setting detected SystemName:Contoso-WRK01 SystemIP:10.30.6.17 SystemMAC:00:0C:29:16:7D:A3 DNSIP:77.88.8.9

#### • Microsoft DNS- DGA domain detection

This report provides information related to DGA domain, detected in DNS logs.

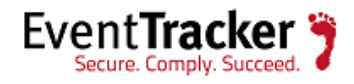

#### EventTracker: Microsoft DNS Server (Advanced)

| Event Time             | Computer        | <b>Client Address</b> | Domain Name               | Domain Address  | Domain Country | Record Type | Result   |
|------------------------|-----------------|-----------------------|---------------------------|-----------------|----------------|-------------|----------|
| 06/01/2016 17:48:18.33 | CONTOSO-DNSSVR2 | 10.30.6.201           | vmivkpqyunlqfpl.infor     | Unknown         | Unknown        | А           | NXDOMAIN |
| 06/01/2016 17:48:20.64 | CONTOSO-DNSSVR2 | 10.30.6.21            | vmivkpqyunlqfpl.info      | Unknown         | Unknown        | A           | NXDOMAIN |
| 06/01/2016 17:48:20.88 | CONTOSO-DNSSVR2 | 10.30.6.17            | googllerqwrwerwerwerw.net | 2.111.70.28     | China          | A           | NOERROR  |
| 06/01/2016 17:48:21.12 | CONTOSO-DNSSVR2 | 10.30.6.214           | googllerqwrwerwerwerw.net | 37.59.14.201    | China          | A           | NOERROR  |
| 06/01/2016 17:48:29.36 | CONTOSO-DNSSVR2 | 10.30.1.195           | qrwzoxcjatynejejsz.com    | 104.193.252.241 | United States  | A           | NOERROR  |
| 06/01/2016 17:48:41.40 | CONTOSO-DNSSVR2 | 10.30.6.201           | vmivkpqyunlqfpl.infor     | Unknown         | Unknown        | A           | NXDOMAIN |

#### Figure 71

DGA domain detected Date:06/01/2016 17:48:41.40 DomainName:vmivkpqyunlqfpl.infor DomainIP:Unknown DomainCountry:Unknown ClientIP:10.30.6.201 RecordType:A Result:NXDOMAIN

#### • Microsoft DNS- Server latency details

This report provides information related to latency of local configured and public servers.

| Event Time             | Computer Name | Computer IP | DNS Server Name                | <b>DNS Server IP</b> | <b>DNS Server Type</b> | Latency in ms |
|------------------------|---------------|-------------|--------------------------------|----------------------|------------------------|---------------|
| 06/01/2016 17:48:18.24 | Contoso-WKS1  | 10.30.6.21  | Contoso-DNSSVR2                | 10.30.6.12           | Local DNS              | 100.19        |
| 06/01/2016 17:48:18.34 | Contoso-WKS1  | 10.30.6.21  | Contoso-DNSSVR2                | 10.30.6.12           | Local DNS              | 8.9           |
| 06/01/2016 17:48:31.34 | Contoso-WKS1  | 10.30.6.21  | google-public-dns-b.google.com | 8.8.4.4              | Public DNS             | 5.16          |
| 06/01/2016 17:48:31.50 | Contoso-WKS1  | 10.30.6.21  | resolver4.opendns.com          | 208.67.220.222       | Public DNS             | 6.19          |

Figure 72

# **Behavior Rule**

• **Microsoft DNS query traffic-** This behavior rule assists an administrator to track unique domains observed in DNS traffic.

# Alerts

• **Microsoft DNS: High error query count detected for domain -** This alert is generated when high error DNS traffic is detected from domains.

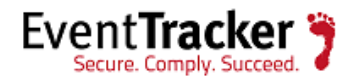

- **Microsoft DNS: High error query count detected for type-** This alert is generated when high error DNS traffic is detected for error types.
- **Microsoft DNS: High error query count detected from client -** This alert is generated when high error DNS traffic is detected from clients.
- **Microsoft DNS: High query count detected for record type-** This alert is generated when high DNS traffic is detected for record types.
- **Microsoft DNS: High query count detected from client -** This alert is generated when high DNS traffic is detected from clients.
- **Microsoft DNS: High query count detected from domain -** This alert is generated when high DNS traffic is detected from domains.
- **Microsoft DNS: DGA domain detected** This alert is generated when DGA domain is detected in DNS traffic.
- **Microsoft DNS: Suspicious DNS settings detected-** This alert is generated when suspicious DNS settings are detected in network's workstations.
- **Microsoft DNS: Malicious domain detected-** This alert is generated when malicious domain is detected in DNS traffic.
- **Microsoft DNS: High DNS server latency detected** This alert is generated when high DNS server latency is detected for local DNS servers.

# Knowledge Object

• **Microsoft DNS query traffic -** This KO aids an administrator to analyze and visualize all the query logs generated by DNS servers.

# Create Dashboards in EventTracker

# Schedule Reports

1. Open **EventTracker** in browser and logon.

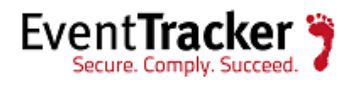

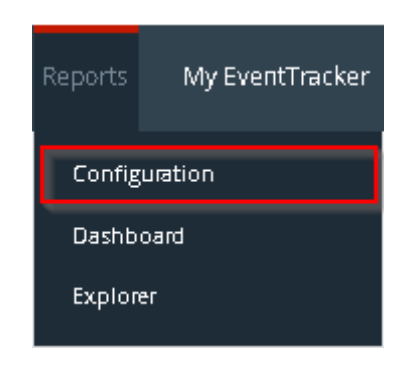

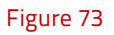

2. Navigate to **Reports>Configuration**.

| REPORTS COI            | NFIG     | URA | TIC  | ΟN         |                                             |                       |                           |           |
|------------------------|----------|-----|------|------------|---------------------------------------------|-----------------------|---------------------------|-----------|
|                        | o 💿 Defi | ned |      |            |                                             |                       | Search                    | QQ []     |
|                        | _        |     |      |            |                                             |                       |                           |           |
| REPORT GROUPS          | ÷        |     | REPO | RT 5 C     | ONFIGURATION : MICROSOFT DNS                |                       |                           |           |
| 🍞 Security             |          | ^   | €    | Ô 🗓        | 2                                           |                       |                           | Total: 12 |
| 🍞 Compliance           |          |     |      | ]          | TITLE                                       | CREATED ON            | MODIFIED ON               | ^         |
| 🍞 Operations           |          |     |      | ٤          | Microsoft DNS- Least resolved domain count  | 5/4/2016 04:10:59 PM  | 5/4/2016 04:10:59 PM      | () 🎜 🗉    |
| 🍞 Flex                 |          |     |      | ٤          | Microsoft DNS- Server latency details       | 5/4/2016 03:52:34 PM  | 5/4/2016 03:52:34 PM      | () 🎜 🕂    |
| 🔁 A10 ADC              | 1 🧭      |     |      | <u>ي</u>   | Microsoft DNS- DGA domain detection details | 5/4/2016 02:31:34 PM  | 5/4/2016 02:31:34 PM      | () 🎘 +    |
| 🕞 Amazon Web Services  | 1 🧭      | н   |      | <u>ي</u>   | Microsoft DNS- Malformed domain detection   | 4/23/2016 04:59:08 P  | A 4/23/2016 04:59:08 PM   | () 💭 +    |
| 🕞 Apache Web Server    | 1 🧭      |     |      | <u>ي</u> ي | Microsoft DN5- Malicious domain detection   | 4/23/2016 01:48:33 PI | M 4/23/2016 01:48:33 PM   | () / =    |
| 🕞 Barracuda Message Ar | 1 🧭      |     |      | <u>ب</u>   | Microsoft DN5- Summary record type count    | 4/22/2016 10:05:25 PI | И 4/22/2016 10:05:25 PM   | • 5       |
| Barracuda Spam Firew   | 1        |     |      | <u>ي</u>   | Microsoft DNS- Traffic details              | 4/22/2016 09:50:32 Pl | M 4/22/2016 09:50:32 PM   | () 🖉 🛨    |
| 🕞 Barracuda SSL VPN    | Ü Ø      |     |      | 577        | Mirrosoft DNS, Error domain count           | 4/10/2016 03:38:42 P  | 4 . 4/12/2016 03:38:42 PM |           |
| 🕞 Centrify Server Suit | Ü 🧭      |     | Ľ    | ~~~ .      |                                             | 12/2010 00.00.42 FI   | N                         | ¥         |
| 🕞 Check Paint          | 1 🧭      | ~   | M 4  | <b>¢</b> 1 | ✓ af 2 > ►                                  |                       |                           |           |

#### Figure 74

- 3. Select 'Microsoft DNS' in report groups. Check Defined dialog box.
- 4. Click on '**schedule**' <sup>I</sup> to plan a report for later execution.

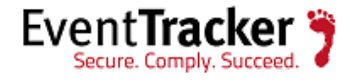

| REPORT WIZARD<br>TITLE: DNS- SUSPICIOUS DNS SETTINGS DETECTION DETAILS<br>LOGS                                                                                                    |                                                       | CANCEL < BACK NEXT > |
|----------------------------------------------------------------------------------------------------|-------------------------------------------------------|----------------------|
| Review cost details and configure the publishing options.                                                                                                    |                                                       | Step B of 10         |
| DISK COST ANALYSIS Estimated time for completion: 00:08:54(HH::MM:55) Number of cab(s) to be processed: 252 Available disk space: 174 GB Required disk space: 50 MB  Enable publishing option (Configure SMTP Server in manager co Deliver results via E-mail Notify results via E-mail | nfiguration screen to use this option)                |                      |
| To E-mail                                                                                                    | [Use comma(;) to separate multiple e-mail recipients] |                      |
| Update status via RSS Select Feed 🗸                                                                                                    |                                                       |                      |
| Shaw in none 🗸                                                                                                    |                                                       |                      |
| Persist data in Eventvault Explorer                                                                                                    |                                                       |                      |

Figure 75

5. Choose appropriate time for report execution and in **Step 8** check **Persist data in Eventvault Explorer** box.

| PORT WIZAH<br>: DNS- SUSPICIOUS DNS SET<br>A PERSIST DETAIL | D         |                                                     | CANCEL < BACK NEXT > |
|-------------------------------------------------------------|-----------|-----------------------------------------------------|----------------------|
| t calumns ta persist                                        |           |                                                     | Step 9 af 10         |
| RETENTION SETTIN<br>Retention period: 7                     | G days ①  | lished and will only be stored in the respective d. | (atabase]            |
| SELECT COLUMNS T                                            | O PERSIST |                                                     |                      |
| Device Name                                                 |           |                                                     |                      |
| Device IP                                                   |           |                                                     |                      |
|                                                             |           |                                                     |                      |
| Device MAC                                                  |           |                                                     |                      |

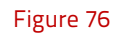

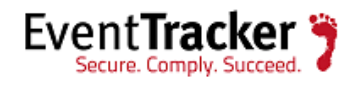

- 6. Check column names to persist using **PERSIST** checkboxes beside them. Choose suitable **Retention period**.
- 7. Proceed to next step and click **Schedule** button.
- 8. Wait for scheduled time or generate report manually.

# **Create Dashlets**

- 1. **EventTracker 8 or later** is required to configure flex dashboard.
- 2. Open **EventTracker** in browser and logon.

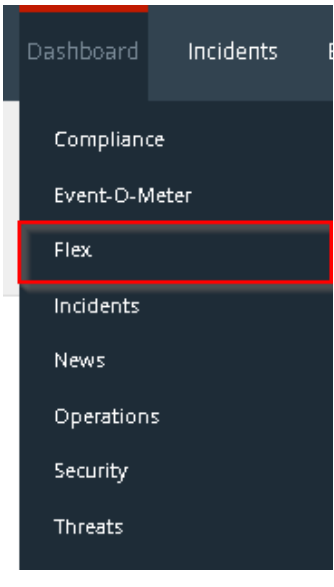

Figure 77

3. Navigate to **Dashboard>Flex**. Flex Dashboard pane is shown.

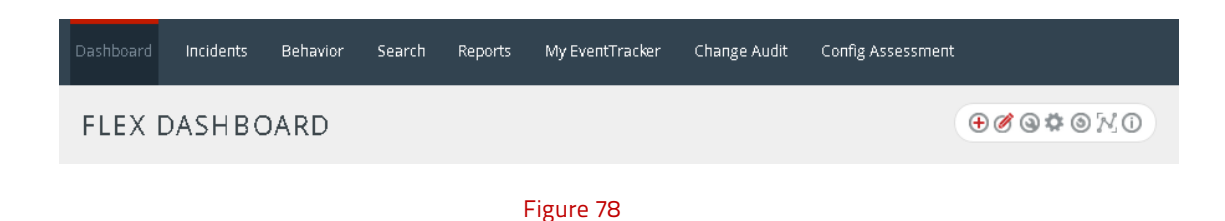

4. Click ⊕ to add a new dashboard.
 Flex Dashboard configuration pane is shown.

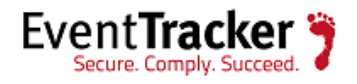

| FLEX DASHBOA                      | RD                 |
|-----------------------------------|--------------------|
| Title<br>Microsoft DNS            |                    |
| Description<br>Windows DNS Server |                    |
|                                   | SAVE DELETE CANCEL |

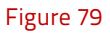

- 5. Fill appropriate title and description and click **Save** button.
- 6. Click <sup>\*\*</sup> to configure a new flex dashlet. Widget configuration pane is shown.

#### WIDGET CONFIGURATION

| WIDGET TITLE                      |                     |                 |      | NOTE              |  |    |
|-----------------------------------|---------------------|-----------------|------|-------------------|--|----|
| DNS- Suspicious DNS s             | ettings detected i  | n last 24 hrs 🔐 |      |                   |  |    |
| DATA SOURCE                       |                     |                 |      |                   |  |    |
| DNS- Suspicious dns s             | ettings detection ( | details         | ~    |                   |  |    |
| Donut                             | 24 Hours            | COUNT           | TING | AS OF<br>Recent 🗸 |  |    |
| AXIS LABELS [X-AXIS]<br>Device IP | LABEL TEXT          |                 |      |                   |  |    |
| VALUES [Y-AXIS]                   | VALUE TEXT          |                 |      |                   |  |    |
| Select column 🗸                   |                     |                 |      |                   |  |    |
| FILTER<br>Select column           | FILTER VALUES       | ~               |      |                   |  |    |
| LEGEND [SERIES]                   | SELECT              |                 |      |                   |  |    |
| Select column 🗸                   | All 🗸               |                 |      |                   |  |    |
|                                   |                     |                 |      |                   |  |    |
|                                   |                     |                 |      |                   |  | TE |
|                                   |                     |                 |      |                   |  |    |

#### Figure 80

- 7. Locate earlier scheduled report in **Data Source** dropdown.
- 8. Select **Chart Type** from dropdown.
- 9. Select extent of data to be displayed in **Duration** dropdown.
- 10. Select computation type in Value Field Setting dropdown.

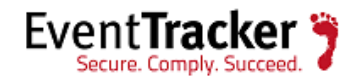

- 11. Select evaluation duration in **As Of** dropdown.
- 12. Select comparable values in **X Axis** with suitable label.
- 13. Select numeric values in **Y** Axis with suitable label.
- 14. Select comparable sequence in **Legend**.
- 15. Click **Configure** button to apply.

| CUSTOMIZE WIDGETS             |           | € İ 🖲 |
|-------------------------------|-----------|-------|
| Meraki blacked web contents t |           |       |
|                               |           |       |
|                               |           |       |
|                               |           |       |
| 1                             |           |       |
|                               | Figure 81 |       |

- 16. Click 'customize' (() to locate and choose created dashlet.
- 17. Click 🕀 to add dashlet to earlier created dashboard.

# Sample Dashboards

• Microsoft DNS-Error pattern in last 12 hrs

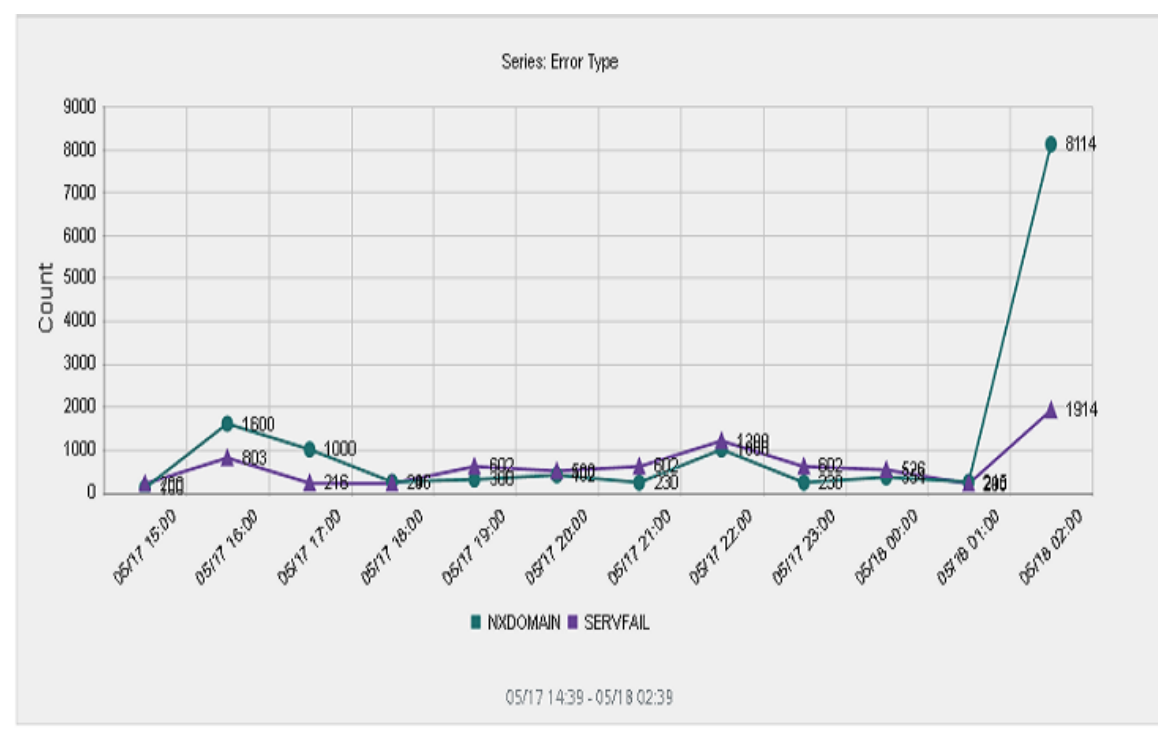

Figure 82

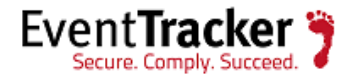

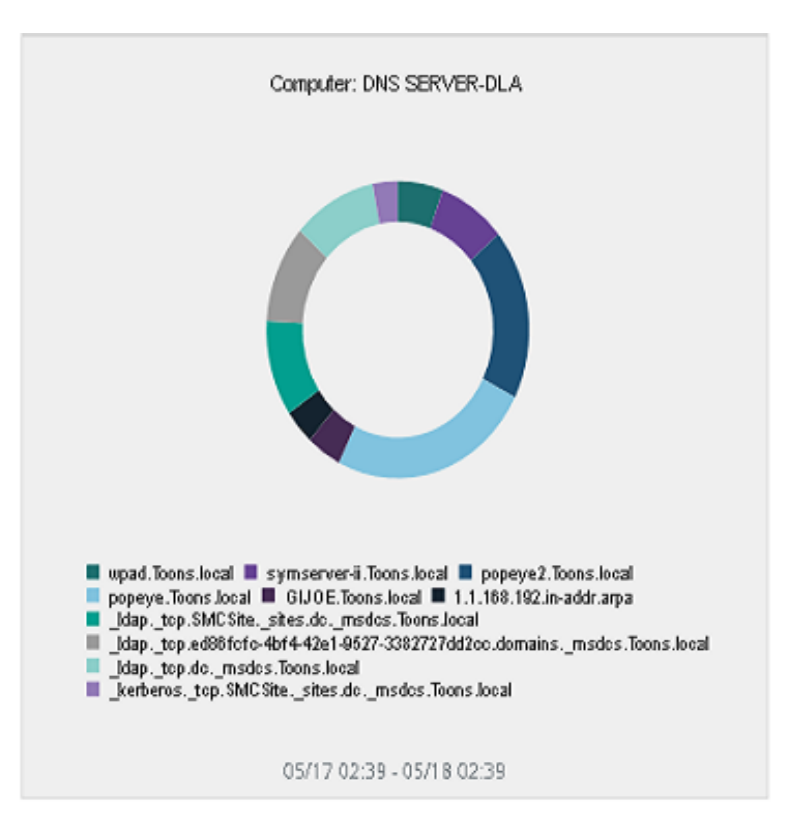

• Microsoft DNS-Top queried domains with errors in last 12 hrs

#### Figure 83

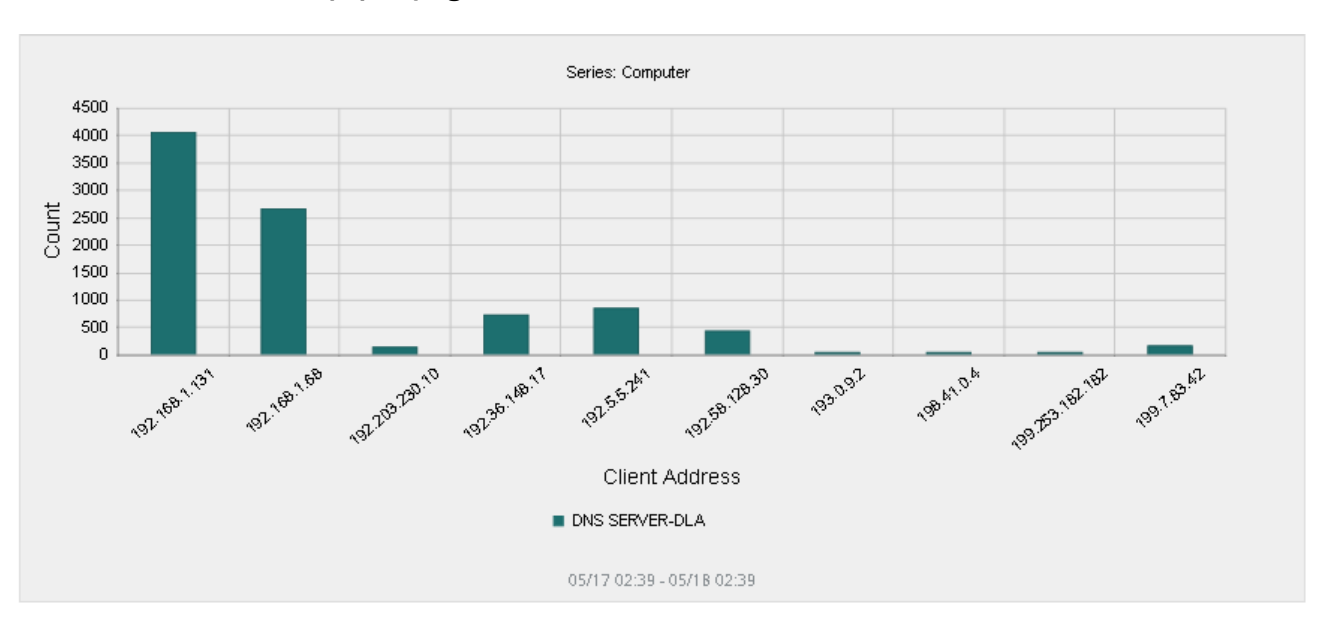

• Microsoft DNS-Top querying clients with errors in last 12 hrs

Figure 84

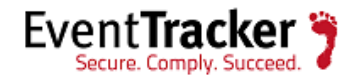

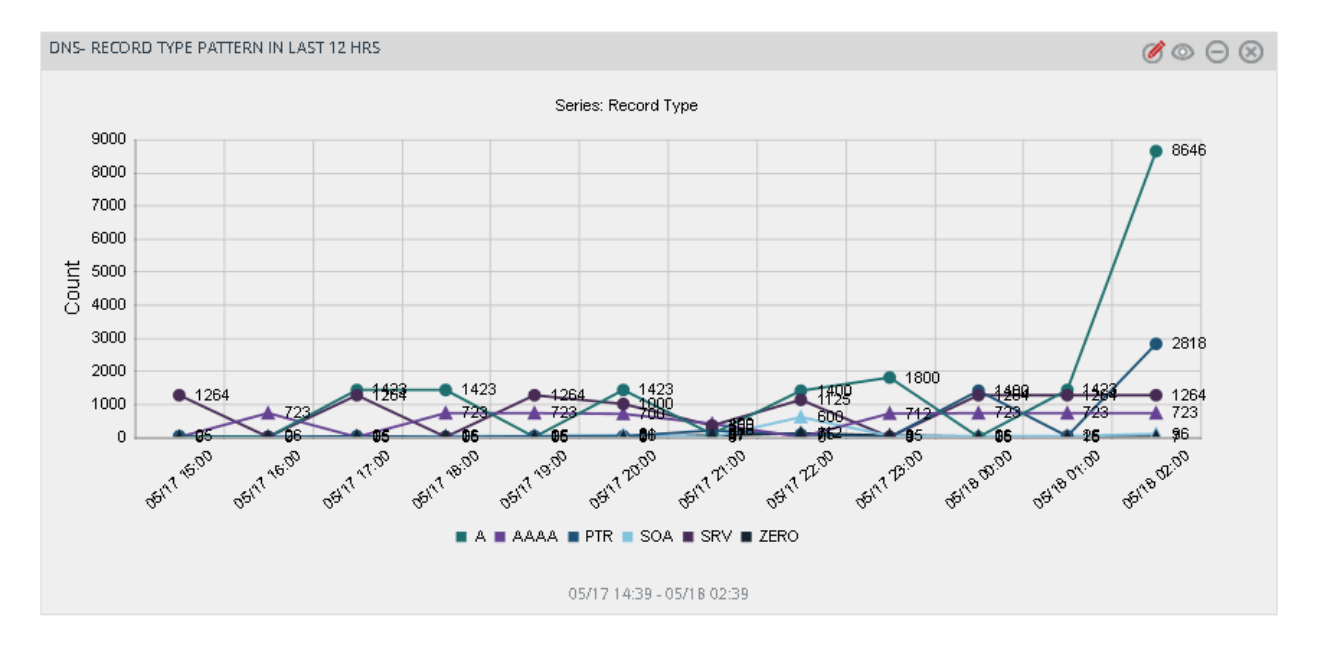

#### • Microsoft DNS-Record type pattern in last 12 hrs

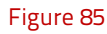

• Microsoft DNS-Top queried domains in last 12 hrs

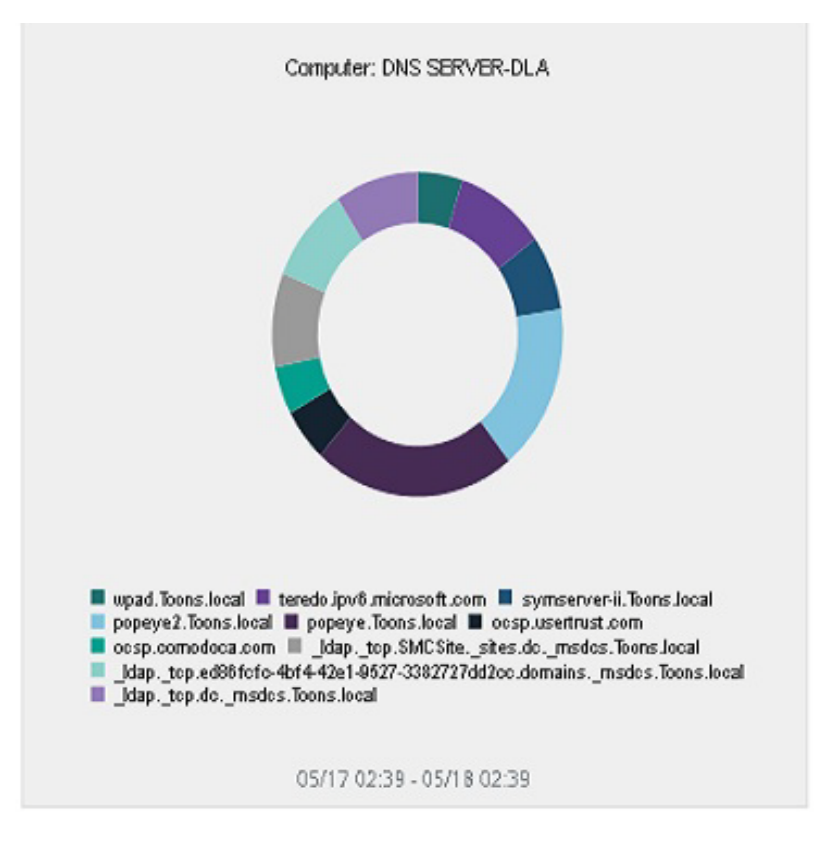

Figure 86

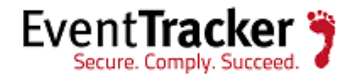

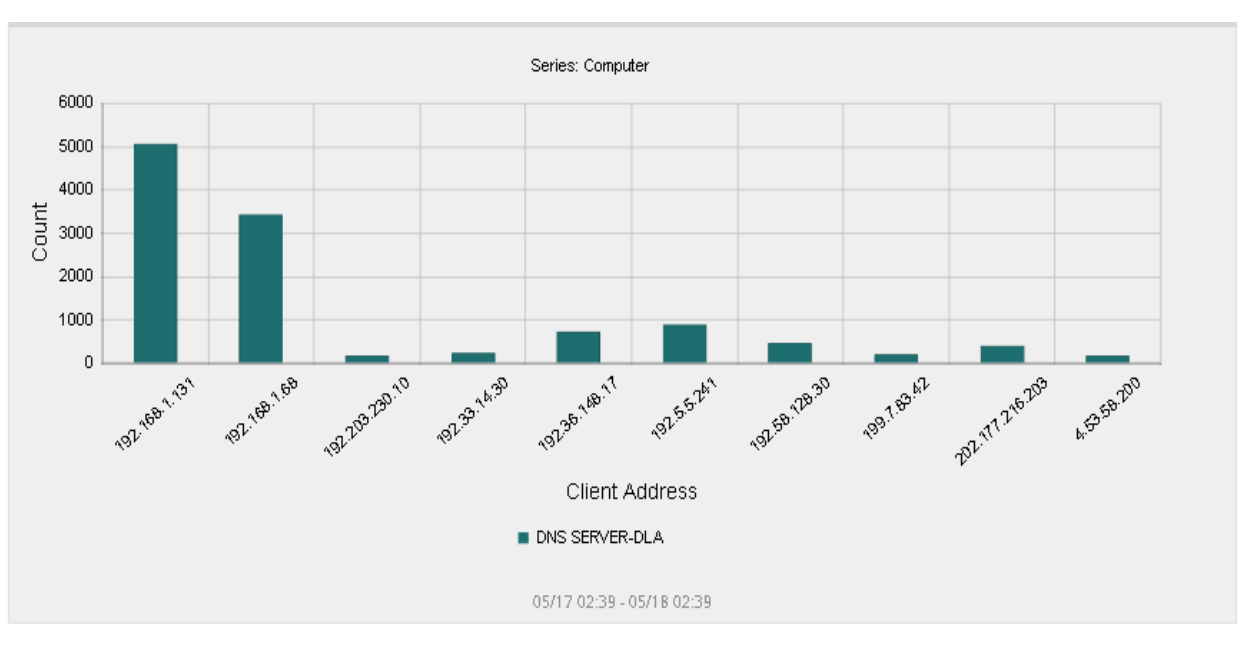

#### • Microsoft DNS-Top querying clients in last 12 hrs

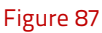

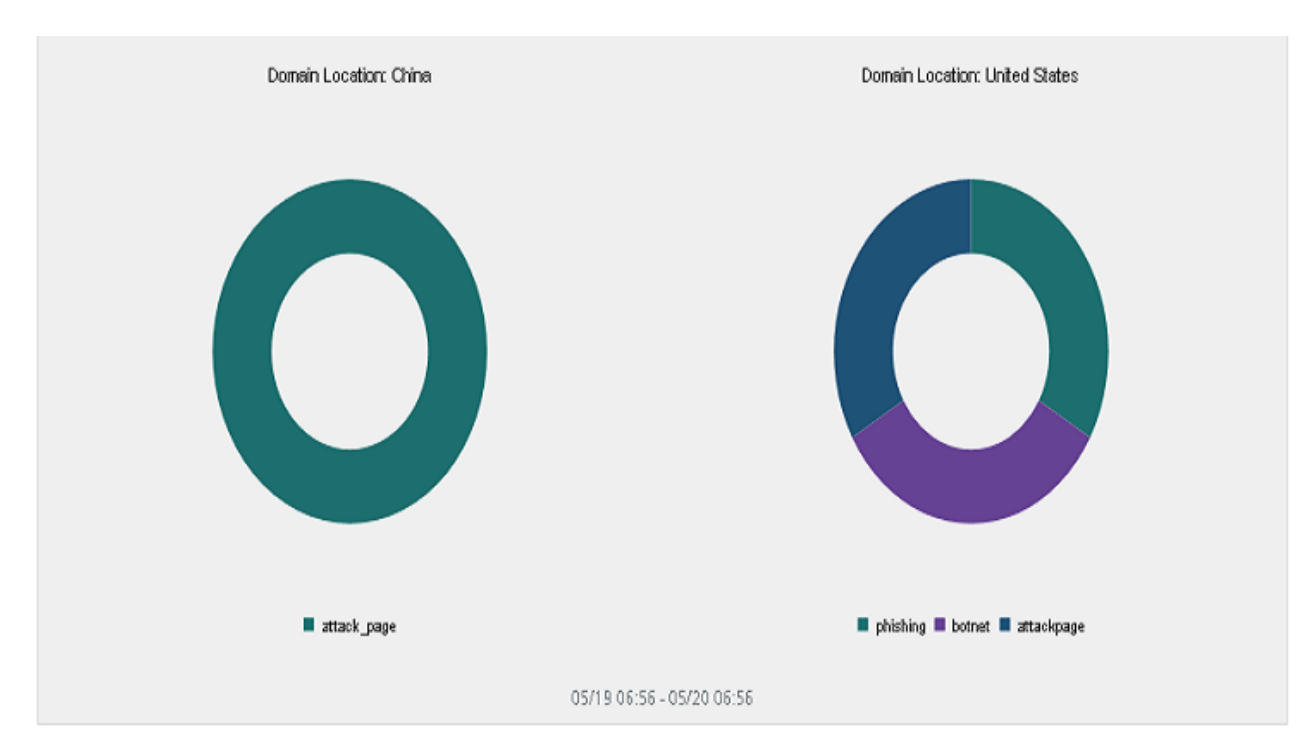

• Microsoft DNS-Malicious domains detected in last 12 hrs

Figure 88

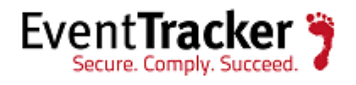

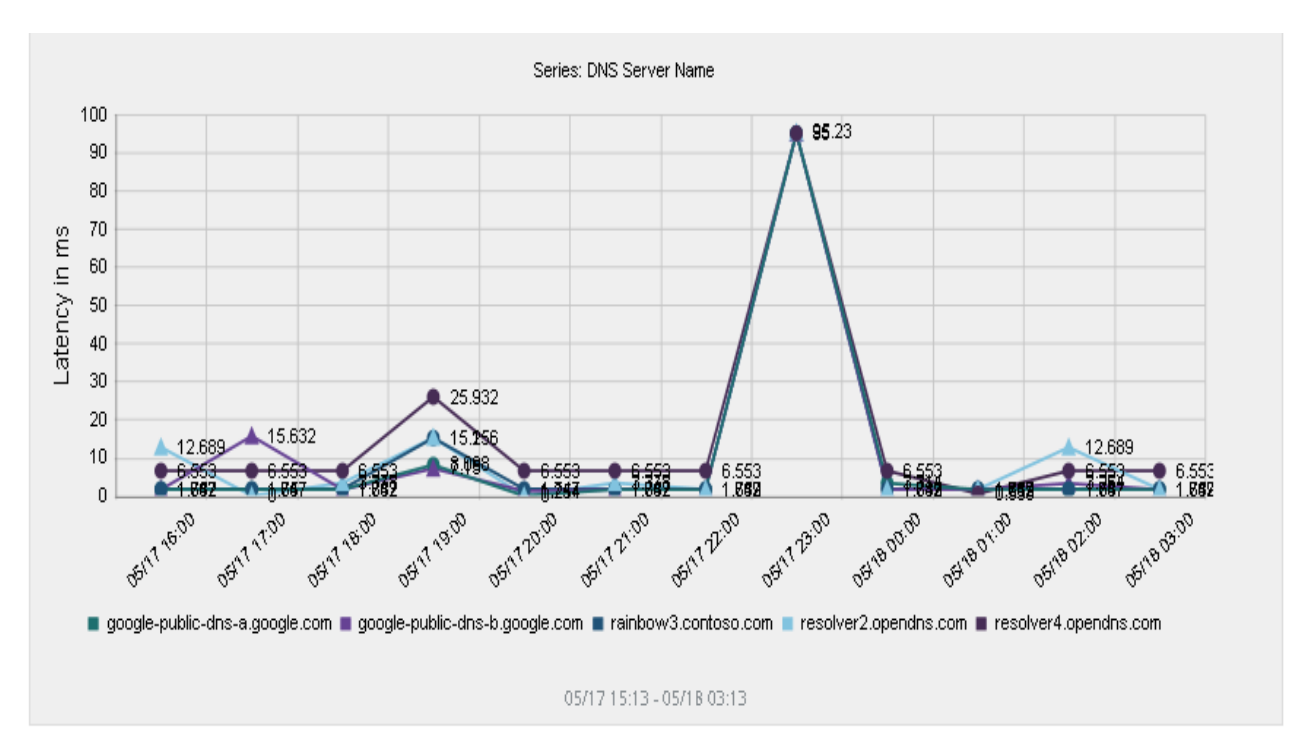

#### • Microsoft DNS-Server latency in last 12 hrs

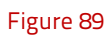

• Microsoft DNS-DGA domains detected in last 12 hrs

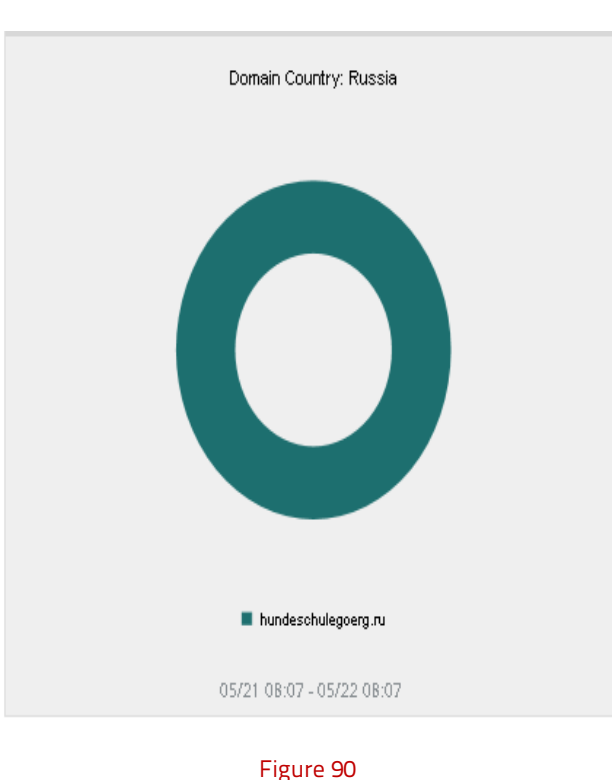

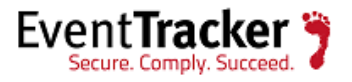

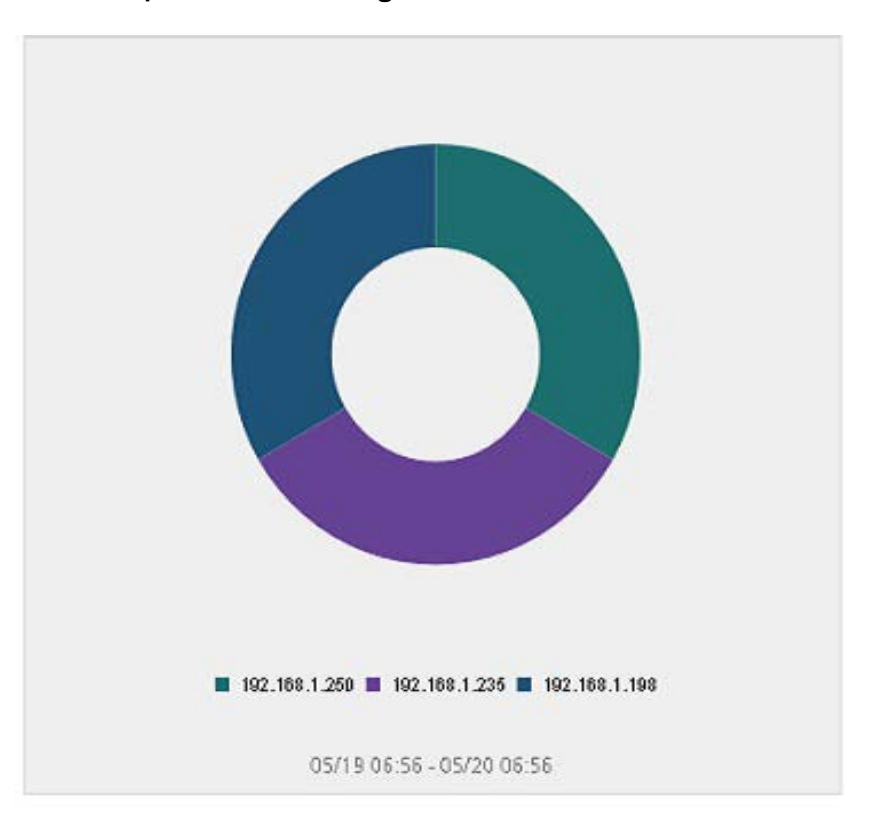

• Microsoft DNS-Suspicious DNS settings detected in last 12 hrs

Figure 91

<-X->

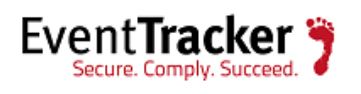